# Aplicació

Aplicación informática para el catálogo y gestión de los fondos museográficos y documentales

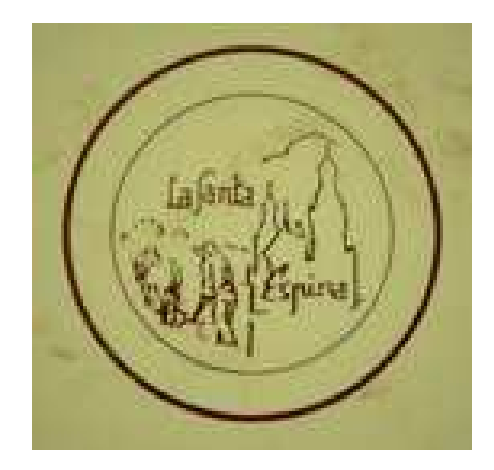

Diseñada para : Asociación Aperos de Ayer. Monasterio Santa Espina(Valladolid) Presentación: Rosario Espinilla Martín

## **CELEMÍN:** Objetivos

- **Objetivo genérico**: Facilitar un modelo de registro de información para el inventario y catalogación de fondos museográficos y documentales, así como un mecanismo automatizado de los procesos de gestión que los museos realizan en el ejercicio de las funciones que tienen encomendadas.
- <u>Objetivo específico</u>: Dotar a la Asociación Aperos de Ayer de una herramienta informática para:
- Registrar, inventariar y catalogar los fondos que componen la colección etnográfica.
- Asociar imágenes digitales en varios tamaños al inventario de bienes culturales .
- Asociar informes de restauración y conservación de la colección, asociados a imágenes digitales de dichos procesos.
- Asociar fichas de actividades de difusión de las piezas de la colección.

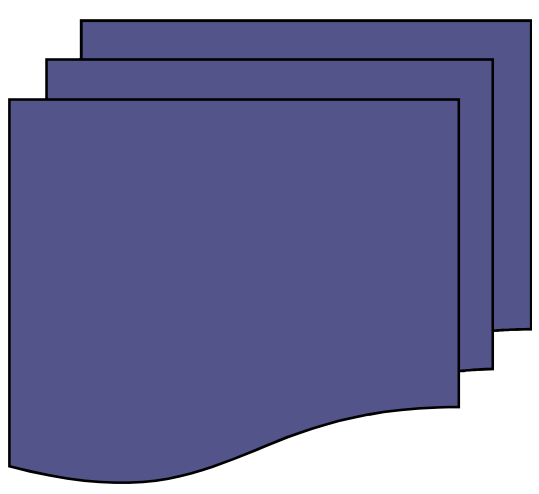

# CELEMÍN: PRESTACIONES DE USO

- Funcional: El programa debe servir a los fines y facilitar el desarrollo de las actividades del Centro
- Accesible: Su estructura ha de permitir el acceso a los diversos beneficiarios de la colección para satisfacer sus necesidades de consulta, documentación e investigación.
- Fácil de manejar: Las diferentes funciones de la aplicación han de ser manejables cómodamente por el usuario.
- Sencilla: Los menús de trabajo deben resultar simples, evitando perderse en la búsqueda de las opciones requeridas.
- Rápido: Los tiempos de trabajo han de ir ajustados a la tarea requerida, facilitando los resultados de un modo automático.
- Económico: Los costes de adquisición y de mantenimiento han de ser asequibles, usando software libre y con posibilidades de compartir resultados.
- Flexible: Cada usuario debe ser capaz de manejar las prestaciones a su medida, respetando ciertas condiciones de normalización.

# **REQUISITOS INSTALACIÓN**

Los pre-requisitos de una instalación Libre son mínimos, puede funcionar en cualquier PC con:

- 256 Mb de RAM (512 Mb de RAM recomendada);
- 1,5 Gb de espacio disponible en el disco duro;
- Resolución de pantalla 1024x768 o superior (recomendado)

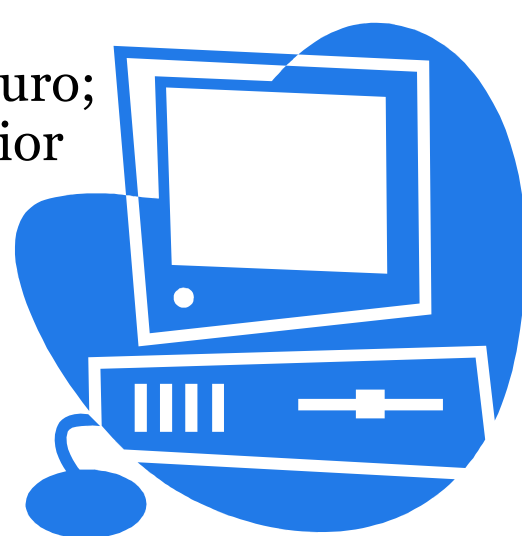

#### **ARRANCAR CELEMÍN**

#### ICONO DE INICIO

- El icono de inicio aparece en el Escritorio del ordenador .
- Para poder acceder a La Base de Datos hay que colocar el ratón encima del icono y hacer doble clic en el botón izquierdo del ratón.
- Eso permite entrar en el programa, pero pide un usuario y una contraseña, que ha sido previamente creado por el programador.

#### EL USUARIO Y LA CONTRASEÑA

USUARIO: siempre aparece en letras mayúsculas.

CONTRASEÑA: ojo la contraseña no, depende de cómo se cree, si es en letras minúsculas o mayúsculas, o si es numérica. Una vez introducidos los datos pinchamos en Aceptar o presionamos la tecla F9 del teclado. (También esta la opción de Cerrar, se cierra el programa pinchando sobre la palabra o presionando la tecla Esc en el teclado)

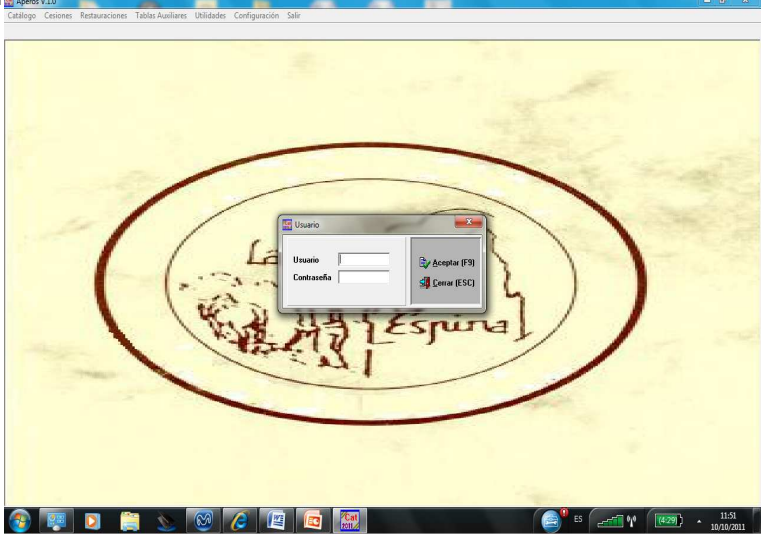

# MENÚS DE LA BASE DE DATOS

- En la parte superior aparece la barra de MENÚS en palabras:
- Catálogo
- Cesiones
- Restauraciones
- Tablas Auxiliares
- Utilidades
- Configuración
- Salir

(A continuación se explican las opciones más importantes de cada MENÚ, que también se encuentran en una barra inferior, la barra de opciones que aparece con iconos).

# MENÚ CATÁLOGO

- Catálogo General
- Catálogo Ubicación
- Catálogo Datación
- Catálogo Uso
- Estadísticas

# CATÁLOGO GENERAL: pinchando en esta

opción aparece la siguiente ventana.

|                                                                                                    | Catalogo               |                                                |             |                   |  |
|----------------------------------------------------------------------------------------------------|------------------------|------------------------------------------------|-------------|-------------------|--|
|                                                                                                    |                        |                                                |             | Distance and      |  |
|                                                                                                    | 002932 DIN             | JAMÓMETRO                                      |             | Eliminar (F2)     |  |
|                                                                                                    | Generales Fotogr       | rafía Descripciones Documentos                 |             | Modificar (F3)    |  |
|                                                                                                    |                        |                                                | · (         | <u>Nuevo (F4)</u> |  |
|                                                                                                    | Nº Registro            |                                                | Baja        |                   |  |
|                                                                                                    | Ubjeto                 | DINAMOMETRO                                    | Agente      |                   |  |
|                                                                                                    | Sinonimos              | Newcometro                                     | Fecha       | Buscar (F5)       |  |
|                                                                                                    | Dimonsiones Anoho      | A Profundo 3 Alto 25                           | Motivo      |                   |  |
| and the second second s | Inscripe /Marcas       | NE2 SALTER'S IMPROVED SPRING BALANCE WARRANTED |             |                   |  |
|                                                                                                    | Fec álta               | 23/09/2011                                     |             | 🕒 Imprimir (F8)   |  |
|                                                                                                    | Movilidad              | BAJA                                           | Cargar Foto |                   |  |
|                                                                                                    | Utilización            | Medir fuerzas                                  |             |                   |  |
| 1.1                                                                                                    | Procedencia            | Tudela de Duero (Valladolid)                   |             |                   |  |
| 108                                                                                                    | Donante                | Joaguín Romano                                 |             | Concelar (ESC)    |  |
|                                                                                                    | Est. Conservación      | Bueno                                          |             | D Averback        |  |
| and the second second se                                                                                                    | Cat. Realizada por     | Rosario Espinilla Martín                       |             | Li Aceptat (r 5)  |  |
|                                                                                                    |                        |                                                |             |                   |  |
| - Party                                                                                                    |                        |                                                | Revisión    |                   |  |
|                                                                                                    | Material META          | <u>د.</u>                                      | A           |                   |  |
|                                                                                                    | Datación <b>*SIN I</b> | DATACION                                       | Agenie      |                   |  |
|                                                                                                    | Ubicación BBPM         | I - BIBLIOTECA SALA DE PESOS Y MEDIDAS         | recha       | Cerrar (F10)      |  |
|                                                                                                    | Uso PESO               | S Y MEDIDAS                                    |             |                   |  |
|                                                                                                    |                        |                                                |             |                   |  |

Esta ventana es el CATÁLOGO de La Base de Datos, en la que se muestran todos los registros (Fichas de Piezas). Cada registro esta formado por una serie de campos.

A continuación se explica la organización de cada registro y su manejo.

-En la parte superior se encuentra unas flechas amarillas con dirección izquierda y derecha, permiten avanzar en el catálogo

- 1. De ficha en ficha (en las dos direcciones)
- 2. De diez fichas en diez fichas (en las dos direcciones)
- 3. Principio y final
- Debajo está el Número de Registro y el Nombre de la Pieza
- A continuación tenemos un menú: generales, fotografía, descripciones y documentos. Cada opción tiene una serie de campos que son los que aportan toda la información de la pieza, se introducen de una forma muy sencilla, se van escribiendo según van apareciendo. DESTACAR: de cada caja de datos se va pasando a la siguiente con botón izquierdo del ratón o simplemente presionando INTRO, en algunos casos es una pestaña desplegable en la que aparecen los datos a introducir y solo hay que elegir el que corresponda ( en la parte de materiales – datación – ubicación – uso, se puede crear uno nuevo en caso de que no se encuentre en la lista pinchando en el icono de la derecha).

#### PARTE DERECHA DE LA VENTANA aparecen distintas opciones:

- 1. Eliminar F2 (elimina el registro que se está consultando en ese momento)
- 2. Modificar F3 (permite modificar los campos que se deseen)
- 3. Nuevo F4 (crea un nuevo registro. El número que genera es el siguiente al último que se encuentra en el catálogo)
- 4. Buscar F5 (permite hacer búsquedas)
- 5. Imprimir F8 (crea listados)
- 6. Cancelar Esc (se pierde la información o los datos introducidos en ese registro hasta el momento)
- 7. Aceptar F9 (guarda los datos)
- 8. Cerrar F10 (cierra el catálogo general)
- OTRAS OPCIONES: desde esta ventana se pueden cargar la imagen de la pieza, consultar los informes de cesiones y de restauraciones.

## BREVES APUNTES A SABER SOBRE EL APARTADO DE CATÁLOGO:

Como cargar una imagen
 Asignar Archivos
 Hacer búsquedas

#### 1. CARGAR UNA IMAGEN

| 🔚 Aperos V.1.0 USUARIO : ROSI                                                     |                                                              | _ 0 ×   |
|-----------------------------------------------------------------------------------|--------------------------------------------------------------|---------|
| Catálogo Cesiones Restauraciones Tablas Auxiliares Utilidades Configuración Salir |                                                              |         |
| <ul> <li>■■■■■■■■■■■■■■■■■■■■■■■■■■■■■■■■■■■■</li></ul>                           | Eliminar (F2)<br>Modificar (F3)<br>Nuevo (F4)<br>Buscar (F5) |         |
|                                                                                   | Concelar (ESC)                                               |         |
|                                                                                   | S Cerrar (F10)                                               |         |
|                                                                                   |                                                              | - 15:38 |

#### 1º Entrar en el apartado de Fotografía. MUY IMPORTANTE: La imagen que se desea cargar debe ser inferior a 64 kb.

2º Pinchar en Cargar Foto, aparece otra ventana que permite buscar la imagen en el ordenador para luego poderla añadir en la ficha correspondiente.

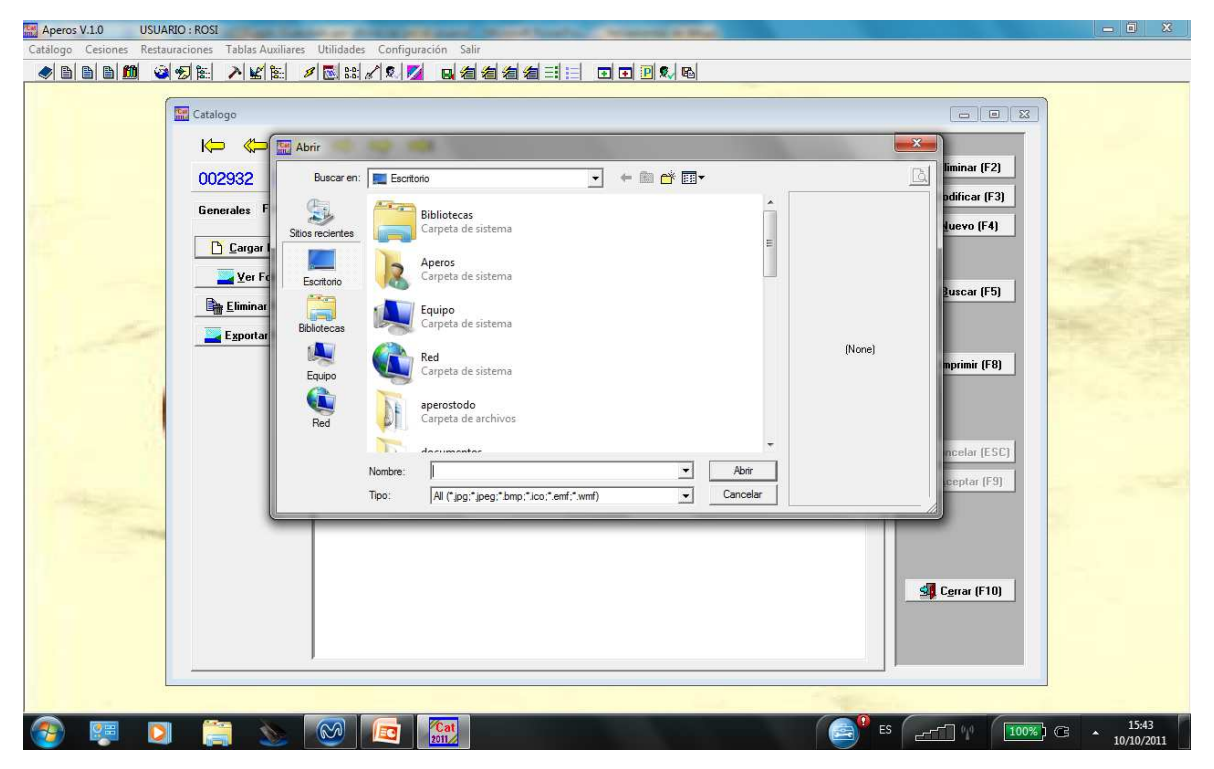

El proceso a seguir es el mismo que se utiliza para adjuntar archivos en un correo electrónico

### Otros datos sobre la imagen

- Para cargar la imagen primero hay que aceptar los datos que se han introducido en el apartado de generales y descripciones y después ya permite asignar la foto.
- Ver Foto: hay que pinchar en ese cuadro para visualizar la imagen de la pieza.
- Eliminar Foto: elimina la imagen.
- Exportar Foto: hace una copia de la imagen en el equipo, en el lugar que el usuario desee.

### 2. ASIGNAR ARCHIVOS

| Aperos V.1.0 USUARIO                                                                                                    | ROSI                                                                           | And Personnelling                    | the second second second second second second second second second second second second second second second s | And Personne Personnel |             |                     | - 1 ×      |
|----------------------------------------------------------------------------------------------------|--------------------------------------------------------------------------------|--------------------------------------|----------------------------------------------------------------------------------------------------|------------------------|-------------|---------------------|------------|
| Catálogo Cesiones Restaurao                                                                                                    | tiones Tablas Auxiliares Utilidades                                            | Configuración Salir<br>१ छ 🗾 🗖 🚝 🚝 🍊 | a = 1 := 1                                                                                                    |                        |             |                     |            |
|                                                                                                    | 200 / <u>100</u> / <u>100</u> / <u>100</u> / / / / / / / / / / / / / / / / / / |                                      |                                                                                                    | K∿ (40)                |             |                     |            |
|                                                                                                    | Catalogo                                                                       |                                      |                                                                                                    |                        |             |                     |            |
|                                                                                                    |                                                                                | ⇒` ⇒i                                |                                                                                                    |                        |             |                     |            |
|                                                                                                    | 002932 DINAMÓMET                                                               | RO                                   |                                                                                                    |                        |             | Eliminar (F2)       |            |
|                                                                                                    | Generales   Fotografía   Descripci                                             | ones Documentos                      |                                                                                                    |                        |             | 🖄 Modificar (F3)    |            |
|                                                                                                    | No Didáctica                                                                   |                                      | Didáctica                                                                                                    |                        | 1           | Nuevo (F4)          |            |
|                                                                                                    | Fichero                                                                        | <u>^</u>                             | Fichero                                                                                                    |                        | <u>^</u>    |                     |            |
| 2000                                                                                                    |                                                                                |                                      |                                                                                                    |                        |             | Buscar (F5)         |            |
| -                                                                                                    |                                                                                |                                      |                                                                                                    |                        |             |                     |            |
|                                                                                                    |                                                                                |                                      |                                                                                                    |                        |             |                     |            |
|                                                                                                    |                                                                                |                                      |                                                                                                    |                        |             | Imprimir (F8)       |            |
|                                                                                                    |                                                                                | -                                    |                                                                                                    |                        | 2           |                     |            |
|                                                                                                    |                                                                                |                                      |                                                                                                    |                        |             |                     |            |
|                                                                                                    |                                                                                |                                      |                                                                                                    |                        |             | Lo Cancelar (ESC)   |            |
| Contraction of the local division of the local division of the loc |                                                                                |                                      |                                                                                                    |                        |             | <u>Aceptar (F9)</u> |            |
|                                                                                                    |                                                                                |                                      |                                                                                                    |                        |             |                     |            |
|                                                                                                    |                                                                                |                                      |                                                                                                    |                        |             |                     |            |
|                                                                                                    |                                                                                | -                                    |                                                                                                    |                        | -           |                     |            |
|                                                                                                    |                                                                                |                                      |                                                                                                    | <b>B</b>               | 0           | S. Lerrar (F10)     |            |
|                                                                                                    | Asignar Archivo                                                                | Archivo Xer Archivo                  | Asignar Archivo                                                                                                | Borrar Archivo         | Ver Archivo |                     |            |
|                                                                                                    |                                                                                |                                      |                                                                                                    |                        |             |                     |            |
|                                                                                                    |                                                                                |                                      |                                                                                                    |                        | -           |                     |            |
|                                                                                                    |                                                                                | Cat Cat                              |                                                                                                    |                        | ES ES       |                     | C 15:51    |
|                                                                                                    |                                                                                | 2011                                 |                                                                                                    | ومحصص فحصو             |             |                     | 10/10/2011 |

Permite asociar a la ficha de la pieza cualquier documento que se encuentre en el ordenador

# 3. HACER BÚSQUEDAS

USUARIO : ROSI

Aperos V.1.0

| Dinamómetro Registros:3   00229 N. Registro   N. Registro Nombre   Ubicacion Uso   Datacion Egget (F7)   Listados (F1)   Listados (F1) <t< th=""><th>Pinamómetro Registros:3   00229 N. Registro   Datacion Uso   Detecira Datacion   Nº Registro Nombre   Ubieto Image: Static Static Stat</th><th>and busca catalogo</th></t<>                                                                                                    | Pinamómetro Registros:3   00229 N. Registro   Datacion Uso   Detecira Datacion   Nº Registro Nombre   Ubieto Image: Static Static Stat                                                                                                    | and busca catalogo                                                                                                    |
|----------------------------------------------------------------------------------------------------|----------------------------------------------------------------------------------------------------|----------------------------------------------------------------------------------------------------|
| 00233       N. Registro       Nombre       Ubicacion       Uso       Image: Comparison       Image: Comparison </th <th>00223       N. Registro       Nombre       Ubicacion       Uso       Image: Comparison of the comparison of the com</th> <th></th> | 00223       N. Registro       Nombre       Ubicacion       Uso       Image: Comparison of the comparison of the com                                                                                                    |                                                                                                    |
| General       Datacion       Ilistados (F11)       If 41         Nº Registra       Image: Asc. C Desc       Asc. C Desc       Asc. C Desc         Sinóninos       Image: Asc. C Desc       Asc. C Desc       Asc. C Desc         Dimension       N. Registra Nombre       Utilizacion       Ubicacion         Dimension       N. Registra Nombre       Utilizacion       Ubicacion         O02632       DINAMOMETRO       Medir fuerzas       BBFM-BIBLIOTE         O0244       DINAMOMETRO       Medir fuerzas       BBFM-BIBLIOTE         Donante       Est. Conse       (F3)       (F3)         Est. Conse       Image: Asc. C Desc       Image: Asc. C Desc       Image: Asc. C Desc         Material       Material       Image: Asc. C Desc       Image: Asc. C Desc       Image: Asc. C Desc                                                                                                    | General       Datacion       I Listados (F11)       IF4)         Nº Registi       I Image (F5)       Image (F5)       Image (F5)         Objeto       Image (F5)       Image (F5)       Image (F5)         Objeto       Image (F5)       Image (F5)       Image (F5)         Objeto       Image (F5)       Image (F5)       Image (F5)         Objeto       Image (F5)       Image (F5)       Image (F5)         Objeto       Image (F5)       Image (F5)       Image (F5)         Objeto       Image (F5)       Image (F5)       Image (F5)         Objeto       Image (F5)       Image (F5)       Image (F5)         Objeto       Image (F5)       Image (F5)       Image (F5)         Objeto       Image (F5)       Image (F5)       Image (F5)         Objeto       Image (F5)       Image (F5)       Image (F5)         Objeto       Image (F5)       Image (F5)       Image (F5)         Objeto       Image (F5)       Image (F5)       Image (F5)         Image (F5)       Image (F5)       Image (F5)       Image (F5)         Image (F5)       Image (F5)       Image (F5)       Image (F5)         Image (F5)       Image (F5)       Image (F5)       Image (F5)                                                                                                    | Dinamómetro Registros : 3                                                                                                    |
| NP Regist     NP Regist     NP Regist <td>NP Regist       Image: Compare (F5)       Image: Compare (F5)</td> <td>Dinamómetro         Registros : 3           00293         N. Registro         Ubicacion         Uso</td>                                                                                                    | NP Regist       Image: Compare (F5)       Image: Compare (F5)                                                                                                    | Dinamómetro         Registros : 3           00293         N. Registro         Ubicacion         Uso                                                                                                    |
| NP Registin       Image: Construction of the sector of the sector of the s                                                                                                    | NP Registi<br>Dibjeto<br>Sinóninos<br>Técnicas<br>Dimension<br>Inscripc.//<br>002933<br>DINAMÓMETRO<br>002933<br>DINAMÓMETRO<br>0024<br>DINAMÓMETRO<br>0024<br>DINAMÓMETRO<br>0025<br>DINAMÓMETRO<br>0025<br>DINAMÓMETRO<br>0024<br>DINAMÓMETRO<br>0025<br>DINAMÓMETRO<br>0025<br>DINAMÓMETRO                                                                                                    | Image: Construction of the second second        |
| Ubjelo       Image: Consection of the section of the sec                                                                                                    | Ubjelo       Image: Construction       Image: Construction <t< td=""><td>Image: Constraint of the second second se</td></t<> | Image: Constraint of the second second se       |
| Shorinings          • Asc. C Desc         • Asc. C Desc                                                                                                    | Snonimor       C Asc. C Desc       C Asc. C Desc       C Asc. C Desc       F Social C Desc         Dimension       N. Registro Nombre       Utilizacion       Ubicacion       F (Fs)         Inscripc./r       002932       DINAMÓMETRO       Medir fuerzas       BBPM - BIBLIOTE       F (Fs)         Movilidad       Utilización       Medir fuerzas       BBPM - BIBLIOTE       F (Fs)       F (Fs)         Utilización       Dinamión       N. Registro Nombe       E (Fs)       F (Fs)       F (Fs)         Movilidad       Utilización       Medir fuerzas       BBPM - BIBLIOTE       F (Fs)         Movilidad       Utilización       E (Fs)       F (Fs)       F (Fs)         Movilidad       Utilización       F (Fs)       F (Fs)       F (Fs)         Movilidad       Utilización       F (Fs)       F (Fs)       F (Fs)         Movilidad       Utilización       F (Fs)       F (Fs)       F (Fs)         Donante       E (Fs)       F (Fs)       F (Fs)       F (Fs)         E (Fs)       F (Fs)       F (Fs)       F (Fs)       F (Fs)         I (Fs)       F (Fs)       F (Fs)       F (Fs)       F (Fs)         I (Fs)       F (Fs)       F (Fs)       F (Fs)       F (F                                                                                                    | Image: Constraint of the second second se       |
| Nervision     N. Registro Nombre     Utilizacion     Ubicacion       Inscripc./R     002392     DINAMÓMETRD     Medir Iverzas     BBPM - BIBLIOTE       002333     DINAMÓMETRO     Medir Iverzas     BBPM - BIBLIOTE       Movilidad     Utilización     BBPM - BIBLIOTE     BBPM - BIBLIOTE       Procedence     Donante     Est: Conse     (F9)       Est: Conse     Cat. Realis     (F9)                                                                                                    | Dimension<br>Dimension<br>Inscripc/A<br>002932 DINAMÓMETRO<br>002933 DINAMÓMETRO<br>002933 DINAMÓMETRO<br>002934 DINAMÓMETRO<br>002934 DINAMÓMETRO<br>002934 DINAMÓMETRO<br>002935 DINAMÓMETRO<br>002935 DINAMÓMETRO<br>002937 DINAMÓMETRO<br>002937 DINAMÓMETRO<br>Medir fuerzas<br>BBPM - BIBLIOTE<br>B<br>E<br>E<br>E<br>E<br>E<br>E<br>E<br>E<br>E<br>E<br>E<br>E<br>E                                                                                                    | Image: Constraint of the second second se       |
| Inscripc./N<br>Pec. Ala<br>Movilidad<br>Utilización<br>Procedenc<br>Donante<br>Est: Conse<br>Cat. Realia<br>Material                                                                                                    | Inscripe.//<br>Ou2933 DINAMOMETRO<br>Ou2933 DINAMOMETRO<br>Movinad<br>Utilización<br>Procedent<br>Donante<br>Est. Conse<br>Cat. Reals                                                                                                    | Image: Construction       Nombre       Ubicacion       Uso       Registros: 3       (F2)         00293       N. Registro       Nombre       Ubicacion       Uso       Image: Excel (F7)       Image: Excel (F7)       Image: F3)         00294       Datacion       Image: Construction       Uso       Image: Excel (F7)       Image: Excel (F7)       Image: F3)         00100       Image: Construction       Image: Construction                                                                                                    |
| Fec. Ala     0002433     DINAMÓMETRO     Medir fuerzas     BBFM - BIBLIOTE     If (F8)       Movilidad     Utilización     Procedeno     If (F9)     If (F9)       Donante     Est. Conse     If (F9)     If (F9)       Cat. Realiz     If (F9)     If (F9)                                                                                                    | Prec. Alta<br>000244     DINAMÓMETRO     Medir fuerzas:     BBPM - BIBLIOTE<br>000244     IFF0       Movilidad     Utilización     Invamó Medir Fuerzas:     BBPM - BIBLIOTE     IfF0       Procedend<br>Donante     Est. Conse     IfF0     IfF0     IfF0       Cat. Reals     IfF0     IfF0     IfF0     IfF0                                                                                                    | Image: Second and the second and the second and th                     |
| Movidad<br>Utilización<br>Proceden<br>Donante<br>Est: Conse<br>Cat. Realia                                                                                                    | OUD24     DINAMONE IND     Media Puerzas:     BBPM - BIBLIUTE       Movilidad     Utilización     E       Procedent     Donante       Est. Conse     Cat. Reala                                                                                                    | Image: Second and the second and the second and th                     |
| Utilización<br>Procedena<br>Donante<br>Est: Conse<br>Cat. Realiz                                                                                                    | Utilización<br>Procedent<br>Donante<br>Est. Conse<br>Cat. Reala                                                                                                    | Image: Second second second                     |
| Procedend<br>Donante<br>Est: Conse<br>Cat. Realti                                                                                                    | Procedenci<br>Donante<br>Est. Conse<br>Cat. Reals                                                                                                    | Image: Strip Control of Control of                      |
| Donante<br>Est: Conse<br>Cat. Realit                                                                                                    | Donale<br>Est Conse<br>Cat Reals                                                                                                    | Image: Second second second                     |
| Est: Conce<br>Cat. Realit                                                                                                    | Est Conse<br>Cat. Realq                                                                                                    | Image: Second and the second and the second and th                     |
| Cat. Realt                                                                                                    | Cat. Reala                                                                                                    | Image: Second control of the second control of the second                     |
| Material                                                                                                    |                                                                                                    | Image: Strice in the strice in the strice                     |
| Material                                                                                                    |                                                                                                    | Image: Construction       Dimensionettro       Registros: 3       (F2)         00229       N. Registro       Nombre       Ubicacion       Uso       Image: Egged (F7)       Image: F3)         Datacion       Image: Construction       Image: Construction                                                                                                    |
| Material                                                                                                    |                                                                                                    | Image: Control of the sector of the sector of the secto                     |
|                                                                                                    | Material                                                                                                    | Image: Construction       Registros       Construction       Registros       Construction       Construction <t< td=""></t<>                                                                                                    |
| Detación                                                                                                    | Datación                                                                                                    | Image: Sinderice Image: Sinderice   O0223 N. Registro   N. Registro Nombre   Ubicacion Uso   Image: Sinderice Image: Sinderice   Objete Image: Sinderice   Sinderice Image: Sinderice   Objete Image: Sinderice   Sinderice Image: Sinderice   Objete Image: Sinderice   Sinderice Image: Sinderice   Objete Image: Sinderice   Sinderice Image: Sinderice   Objete Image: Sinderice   Sinderice Image: Sinderice   Objete Image: Sinderice   Sinderice Image: Sinderice   Objete Image: Sinderice   Sinderice Image: Sinderice   Objete Image: Sinderice   Sinderice Image: Sinderice   Objete Image: Sinderice   Sinderice Image: Sinderice   Objete Image: Sinderice   Sinderice Image: Sinderice   Objete Image: Sinderice   Sinderice Image: Sinderice   Objete Image: Sinderice   Sinderice Image: Sinderice   Objete Image: Sinderice   Sinderice Image: Sinderice   Objete Image: Sinderice   Objete Image: Sinderice   Objete Image: Sinderice   Objete Image: Sinderice   Objete Image: Sinderice   Objete Image: Sinderice   Objete Image: Sinderice                                                                                                    |
| (F10)                                                                                                    |                                                                                                    | Imamémetro       Registros : 3       F2         00233       N. Registro       Nombre       Ubicacion       Uso       Image: Excel (F7)       Image: F3       Image: F3       Image: F4       Image: F4       I                                                                                                    |
|                                                                                                    | Ubicacie + (F10)                                                                                                    | Imamómetro Registros : 3   Inamómetro Registros : 3   Inamómetro Imagistro   Datacion Imagistro   Inamómetro Imagistro   Nº Registro Imagistro   Nº Registro Imagistro   Nº Registro Imagistro   Nº Registro Imagistro   Nº Registro Imagistro   Nº Registro Imagistro   Nº Registro Imagistro   Nº Registro Imagistro   Nº Registro Imagistro   Inscipe //<br>Dimension Imagistro   Novidad Imagistro   Ubicación Imagistro   Inscipe //<br>Docesso Imagistro   Ocesso Imagistro   Inscipe //<br>Docesso Imagistro   Ocesso Imagistro   Inscipe //<br>Docesso Imagistro   Ocesso Imagistro   Inscipe //<br>Docesso Imagistro   Ocesso Imagistro   Inscipe //<br>Docesso Imagistro   Ocesso Imagistro   Inscipe //<br>Docesso Imagistro   Ocesso Imagistro   Inscipe //<br>Docesso Imagistro   Inscipe //<br>Docesso Imagistro   Inscipe //<br>Docesso Imagistro   Inscipe //<br>Docesso Imagistro   Inscipe //<br>Docesso Imagistro   Inscipe //<br>Docesso Imagistro   Inscipe //<br>Docesso Imagistro   Inscipe //<br>Docesso Imagistro   Inscipe //<br>D                                                                                                    |
|                                                                                                    | Ubicaci<br>Uso (Internet internet internet                                                                                                    | Image: State Description Registros:3 [F2]   0223 N. Registro Nombre Ubicacion Uso   Datacion Image: State Image: State Image: State   N. Registro Image: State Image: State Image: State   Ubjeto Image: State Image: State Image: State   State Image: State Image: State Image: State   Ubjeto Image: State Image: State Image: State   State Image: State Image: State Image: State   Ubjeto Image: State Image: State Image: State   Ubjeto Image: State Image: State Image: State   Ubjeto Image: State Image: State Image: State   Ubjeto Image: State Image: State Image: State   Ubjeto Image: State Image: State Image: State   Ubjeto Image: State Image: State Image: State   Ubjeto Image: State Image: State Image: State   Ubjeto Image: State Image: State Image: State   Ubjeto Image: State Image: State Image: State   Ubjeto Image: State Image: State Image: State   Ubjeto Image: State Image: State Image: State   Ubjeto Image: State Image: State Image: State   Ubjeto Image: State Image: State Image: State   Ubjeto Image: State Image: State Image: State </td                                                                                                    |
|                                                                                                    | Ubicacie<br>Uso                                                                                                    | Image: Second (F7)       Registros: 3       (F2)         Dotacion       Uso       Image: Second (F7)       Image: Second (F7)         Datacion       Image: Second (F7)       Image: Second (F7)       Image: Second (F7)         N Registro       Image: Second (F7)       Image: Second (F7)       Image: Second (F7)         Stadacion       Image: Second (F7)       Image: Second (F7)       Image: Second (F7)         Stadacion       Image: Second (F7)       Image: Second (F7)       Image: Second (F7)         Stadacion       Image: Second (F7)       Image: Second (F7)       Image: Second (F7)         Stadacion       Image: Second (F7)       Image: Second (F7)       Image: Second (F7)         Stadacion       Image: Second (F7)       Image: Second (F7)       Image: Second (F7)         Stadacion       Image: Second (F7)       Image: Second (F7)       Image: Second (F7)         Inscript / Mode: Metrico       Medif Metrico       Image: Second (F7)       Image: Second (F7)         Inscript / Mode: Metrico       Medif Metrico       Image: Second (F7)       Image: Second (F7)         Inscript / Mode: Metrico       Medif Metrico       Image: Second (F7)       Image: Second (F7)         Image: Second (F7)       Image: Second (F7)       Image: Second (F7)       Image: Second (F7)       Image: Secon                                                                                                    |
| Ubioacid (F10)                                                                                                    |                                                                                                    | Imamúnetic       Registro       Nombre       Ubicacion       Uso       Excel [F7]       IF2       IF3         O0233       N. Registro       Nombre       Ubicacion       Uso       IF4       IF4         Nª Registro       Imamúnetico       Imamúnetico <t< td=""></t<>                                                                                                    |
| libicación (Frid)                                                                                                    |                                                                                                    | Imamémetre       Registros : 3       IF2         00233       N. Registro       Nombre       Ubicacion       Uso       Image: Egcel (F7)       Image: F3)       Image: F4)         Datacion       Image: F3)       Image: F3)       Image: F4)       Image: F4)                                                                                                    |
|                                                                                                    | Ubicació (F10)                                                                                                    | Image: Second Second Secon |
|                                                                                                    | Material                                                                                                    | Image: Construction       Registron       Registron       Registron       Image: Construction       Image: Construction       Image: Construc                                                                                                    |
| Datation                                                                                                    | Datasid                                                                                                    | Image: Second Control   Image: Second Control   Image: Second Contr                                                                                                    |
|                                                                                                    | Material                                                                                                    | Image: Construction       Registros       Construction       Uso       Registros       Construction         O02293       N. Registro       Nombre       Ubicacion       Uso       Image: Construction       Image: Construction       Image:                                                                                                    |
| Wideling .                                                                                                    |                                                                                                    | Image: Second control of the second control of the second                     |
| Matenal                                                                                                    |                                                                                                    | Image: Second and the second and the second and th                     |
| Material                                                                                                    |                                                                                                    | Image: Construction       Dimension       Registros: 3       (F2)         00223       N. Registro       Nombre       Ubicacion       Uso       Image: Egcel (F7)       Image: Egcel (F7)                                                                                                    |
| Material                                                                                                    |                                                                                                    | Image: Construction       Dimension       Registros: 3       (F2)         00223       N. Registro       Nombre       Ubicacion       Uso       Image: Egcel (F7)       Image: Egcel (F7)                                                                                                    |
| Material                                                                                                    |                                                                                                    | Image: Strice       Negistro       Nombre       Ubicacion       Uso       Registros:3       (F2)       (F3)         General       Datacion       Image: Strice       Image: Strice                                                                                                    |
| Material                                                                                                    |                                                                                                    | Image: Second control of the second control of the second                     |
| Material Material                                                                                                    |                                                                                                    | Image: Structure       Registros:3       (F2)         00229       N. Registro       Nombre       Ubicacion       Uso       Egcel (F7)       (F3)         0021       Jatacion       Jatacion       Jatacion       Jatacion       (F4)       (F4)         NP Registro       Sinómicos       Case: Desc       Case: Desc       Case: Desc       Case: Desc       Case: Desc       Case: Desc       (F5)       (F5)       (F6)       (F6)         Ubicacion       Ubicacion       Ubicacion       Ubicacion       Ubicacion       (F6)       (F6)                                                                                                    |
| Material                                                                                                    |                                                                                                    | Image: Second control of the second control of the second                     |
| Material Material                                                                                                    |                                                                                                    | Image: Second control of the second control of the second                     |
| Material Material                                                                                                    |                                                                                                    | Image: Second and the second and the second and th                     |
| Material                                                                                                    |                                                                                                    | Image: Second control of the second control of the second                     |
| Material Material                                                                                                    |                                                                                                    | Image: Structure       Registros:3       (F2)         00229       N. Registro       Nombre       Ubicacion       Uso       Image: Egcel (F7)       Image: Egcel (F7)                                                                                                    |
| Material                                                                                                    |                                                                                                    | Image: Stroke in the second second                     |
| Material                                                                                                    |                                                                                                    | Image: Structure       Registros: 3       (F2)         00229       N. Registro       Nombre       Ubicacion       Uso       Image: Structure       Image: Structure       Image: Str                                                                                                    |
| Material                                                                                                    |                                                                                                    | Image: Structure       Registron       Registron       Registro                                                                                                    |
| Material                                                                                                    |                                                                                                    | Image: Construction       Dimension       Registros: 3       (F2)         00229       N. Registro       Nombre       Ubicacion       Uso       Image: Egcel (F7)       Image: Egcel (F7)                                                                                                    |
| Material                                                                                                    |                                                                                                    | Image: Construction       Dimension       Registros: 3       (F2)         NN Registro       Nombre       Ubicacion       Uso       Image: Egcel (F7)       Image: Egcel (F7)       Image: Egcel                                                                                                    |
| Material                                                                                                    |                                                                                                    | Image: Construction       Dimensionettro       Registros: 3       (F2)         00223       N. Registro       Nombre       Ubicacion       Uso       Image: Construction       Image: Construction                                                                                                    |
| Material                                                                                                    |                                                                                                    | Image: Structure       Registron       Registron       Registro                                                                                                    |
| Material                                                                                                    |                                                                                                    | Image: State of the state of the state                      |
| Material Material                                                                                                    |                                                                                                    | Image: Construction       Dimension       Registros: 3       (F2)         NN Registro       Nombre       Ubicacion       Uso       Image: Construction       Image: Construction       Image: Con                                                                                                    |
| Material                                                                                                    | Come and Come and Come and Come and Come and Come and Come and Come and Come and Come and Come and Come and Come                                                                                                    | Image: Strice in the image: Strice in the image: Strice in the                     |
| Material Material                                                                                                    |                                                                                                    | Image: Strice in the image: Strice in the image: Strice in the                     |
| Material                                                                                                    |                                                                                                    | Image: Sindifuence of the second of the second of the s                     |
| Cat. Realit                                                                                                    | Cat. Reals                                                                                                    | Image: Second and the second and the second and th                     |
| Cat. Realiz                                                                                                    | Cat. Reald                                                                                                    | Image: Second and the second and the second and th                     |
| Est Conse<br>Cat. Realit                                                                                                    | Est Conse<br>Cat Reali                                                                                                    | Image: Strice in the image: Strice in the image: Strice in the                     |
| Donante<br>Est. Conse<br>Cat. Reald<br>Material                                                                                                    | Donante<br>Est. Conse<br>Cat. Realiz                                                                                                    | Image: Second and the second and the second and th                     |
| Donante<br>Est. Conse<br>Cat. Realin<br>Material                                                                                                    | Donante<br>Est: Conse<br>Cat. Reaix                                                                                                    | Image: Strice in the strice in the strice                     |
| Donante<br>Est. Conse<br>Cat. Realt<br>Material                                                                                                    | Donante<br>Est. Conse<br>Cat. Reaix                                                                                                    | Image: Sind construction       Negistro       Nombre       Ubicacion       Uso       Image: Sind construction       Image: Sind construction       Image                                                                                                    |
| Donante<br>Est: Conse<br>Cat. Reala<br>Material                                                                                                    | Donante<br>Est: Conse<br>Cat. Reala                                                                                                    | Image: Strip in amount to provide a strip in a strip in a                     |
| Proceedend<br>Donante<br>Est Conse<br>Cat. Realiz                                                                                                    | Procedend<br>Donante<br>Est. Conse<br>Cat. Realt                                                                                                    | Image: Construction       Construction       Use       Registros: 3       (F2)         00293       N. Registro       Nombre       Ubicacion       Uso       Image: Construction       Image: Construction       Im                                                                                                    |
| Procedent<br>Donante<br>Est. Conse<br>Cat. Realia                                                                                                    | Procedent<br>Donante<br>Est Conse<br>Cat Reals                                                                                                    | Image: Sind construction       Nombre       Ubicacion       Uso       Registros: 3       (F2)         Beneral       Datacion       Uso       Image: Sind construction       Uso       Image: Sind construction       Image: Sind construction       <                                                                                                    |
| Utilización<br>Procedent,<br>Donante<br>Est. Conse<br>Cat. Realiz                                                                                                    | Utilización<br>Procedeno<br>Donante<br>Est. Conse<br>Cat. Realt                                                                                                    | Image: Second and the second and the second and th                     |
| Utilización<br>Proceden<br>Donante<br>Est. Conse<br>Cat. Realia                                                                                                    | Utilización<br>Procedent<br>Donante<br>Est. Conse<br>Cat. Reala                                                                                                    | Image: Second and the second and the second and th                     |
| Movilidad<br>Utilización<br>Procedent<br>Donante<br>Est. Conse<br>Cat. Realiz                                                                                                    | Movilidad<br>Utilización<br>Procedent<br>Donante<br>Est: Conse<br>Cat. Reala                                                                                                    | Image: Second control of the second control of the second                     |
| Movilade     DINAMOMETRO     Medir Fuerzas:     BBPM - BIBLIOTE       Movilada     Ultización     F       Procedent     F       Donante     F       Est: Conse     F       Cat. Realiti     F                                                                                                    | Novilidad     UNAMOMETRO     Medir Fuerzas.     BBPM - BIBLIOTE       Movilidad     Utilización     Figure 1     Figure 2       Procedent     Donante     Figure 2     Figure 2       Est. Conse     Cat. Reaig     Figure 2     Figure 2                                                                                                    | Image: Single constraints       Registron       Registron <th< td=""></th<>                                                                                                    |
| Fec. Alta     000333     DINAMUME (HU)     Medir fuerzas     BBFM - BIBLIOTE     (F6)       Movilidad     Utilización     Procedent     Est. Conse     Est. Conse     (ESC)     (F9)                                                                                                    | Fec: Alta     DINAMONE I RU     Medir fuerzas     BBPM - BIBLIUTE       Movilidad     Utilización       Procedend       Donante       Est: Conse       Cat. Reala                                                                                                    | Image: Second and the second and the second and th                     |
| Inscript.7k     Outsdag     Diffuential     (ref)       Fe: Alta     000244     DINAMOMETRO     Medir fuerzas     BBPM - BIBLIOTE       Movilidad     Utización     Medir Filo     Medir fuerzas     BBPM - BIBLIOTE       Movilidad     Utización     Filo     Filo       Procedente     Est. Conse     Filo     Filo       Cat. Realit     Material     Filo     Filo                                                                                                    | Inscript.// 002933 DINAMOMETRO Medir fuerzas BBPM - BIBLIOTE<br>Fec. Ala<br>Movilidad<br>Utilización<br>Procedenor<br>Donante<br>Est. Conse<br>Cat. Reala                                                                                                    | Image: Construction       Registron       Registron       Registron       (F2)       (F2)       (F3)         00229       N. Registro       Nombre       Ubicacion       Uso       Image: Construction       Image: Construction       <                                                                                                    |
| Material Material Materia Materia Mater                                                                                                    | Dinktikus     OCC352     DINAMÓMETRO     Media fuerzas     BBPM - BIBLIOTE       Inscripc./N     002333     DINAMÓMETRO     Media fuerzas     BBPM - BIBLIOTE       Movilidad     Utilización     Procedent     BBPM - BIBLIOTE     F       Donante     Est. Conse     Cat. Reala     F     F                                                                                                    | Image: Second second second                     |
| Dimension     N. Registro     Nombre     Utilizacion     Ubicacion       Inscripc./h     002932     DINAMÓMETRO     Medir fuerzas     08PM-BIBLIOTE       002303     DINAMÓMETRO     Medir fuerzas     08PM-BIBLIOTE       00241     DINAMÓMETRO     Medir Fuerzas     08PM-BIBLIOTE       100242     DINAMÓMETRO     Medir Fuerzas     0024       100244     DINAMÓMETRO     Medir Fuerzas     0024       100245     DINAMÓMETRO     Medir Fuerzas     0024                                                                                                    | Dimension     N. Registro     Nombre     Utilizacion     Ubicacion       Inscripc./l     002532     DINAMÓMETRO     Medif fueras     BBPM. BIBLIOTE       002333     DINAMÓMETRO     Medif fueras     BBPM. BIBLIOTE       00244     DINAMÓMETRO     Medif fueras     BBPM. BIBLIOTE       Movilidad     Utilización     Medif fueras     BBPM. BIBLIOTE       Proceden     Est. Conse     Cat. Realia                                                                                                    | Image: Second condition     Image: Second condition                                                                                                    |
| Técnicas       Image: Construction       Utilizacion       Utilizacion       Ubicacion       Image: Construction       Image: Construction <td>Técnicas     Unitad Coda     Unitad Coda     Unitad Coda       Dimension     N. Registro Nombre     Utilizacion     Ubicacion       Inscripc.//     002832     DINAMÓMETRO     Medir fuerzas       00244     DINAMÓMETRO     Medir fuerzas     BBPM - BIBLIOTE       Movilidad     Utilización     BBPM - BIBLIOTE     F(B)       Procedem     Medir fuerzas     BBPM - BIBLIOTE     F(B)       Donante     Est. Conse     Faeira     F(B)</td> <td>Image: Construction     Nombre     Ubicacion     Uso     Registros : 3     (F2)       00293     N. Registro     Nombre     Ubicacion     Uso     Image: Construction     Image: Construction       General     Datacion     Image: Construction     Image: Construction     <t< td=""></t<></td>                                                                              | Técnicas     Unitad Coda     Unitad Coda     Unitad Coda       Dimension     N. Registro Nombre     Utilizacion     Ubicacion       Inscripc.//     002832     DINAMÓMETRO     Medir fuerzas       00244     DINAMÓMETRO     Medir fuerzas     BBPM - BIBLIOTE       Movilidad     Utilización     BBPM - BIBLIOTE     F(B)       Procedem     Medir fuerzas     BBPM - BIBLIOTE     F(B)       Donante     Est. Conse     Faeira     F(B)                                                                                                    | Image: Construction     Nombre     Ubicacion     Uso     Registros : 3     (F2)       00293     N. Registro     Nombre     Ubicacion     Uso     Image: Construction     Image: Construction       General     Datacion     Image: Construction     Image: Construction <t< td=""></t<>                                                                                                    |
| Trécricas          • Asc. C Desc         • Asc. C Desc         • • • • • • • • • • • • • • •                                                                                                    | Image: Section of the section of the section of th                                                                                                    | Image: Constraint of the second second se       |
| Sinónimos<br>Técnicas<br>Dinension<br>Insoition.//<br>Fec. Alta<br>Movilidad<br>Utilización<br>DINAMÓMETRO<br>Docasie<br>Est. Conse<br>Cat. Realiz<br>Material                                                                                                    | Sindninos       Image: Asc. C Desc       Image: Asc. C Desc                                                                                                    | Image: Construction of the second second        |
| Objeto       Image: Constraint of the sector of the sector o                                                                                                    | Objeto       Image: Construction       Image: Construction <t< td=""><td>Image: Constraint of the second second se</td></t<> | Image: Constraint of the second second se       |
| Nª Registri       Image: Construction of the second second s                                                                                                    | NP Registr<br>Objeto<br>Siróninos<br>Técnicas<br>Dimension<br>Inscripc.//<br>002933<br>DINAMÓMETRO<br>002033<br>DINAMÓMETRO<br>0024<br>DINAMÓMETRO<br>0024<br>DINAMÓMETRO<br>0024<br>DINAMÓMETRO<br>0024<br>DINAMÓMETRO<br>0024<br>DINAMÓMETRO<br>0024<br>DINAMÓMETRO<br>0024<br>DINAMÓMETRO<br>0024<br>DINAMÓMETRO<br>0024<br>DINAMÓMETRO<br>0024<br>DINAMÓMETRO<br>0024<br>DINAMÓMETRO<br>0024<br>DINAMÓMETRO<br>0024<br>DINAMÓMETRO<br>(F8)<br>(F9)<br>(F9)<br>(F9)<br>(F9)<br>(F9)<br>(F9)                                                                                                    | Image: Constraint of the second second se       |
| NH Registr       Image: Consection of the section of the                                                                                                    | NP Registr                                                                                                    | Image: Construction     Disamémetro     Registros : 3     (F2)       00291     N. Registro     Nombre     Ubicacion     Uso       Datacion     Datacion     Uso     Image: Construction of the state of the state of the s                                                                                                    |
| Image: Sector and Sector and Sector                                                                                                    | Nº Registi   Nº Registi   Objeto   Sinóninoz   C Asc. C Desc   C Asc. C Desc   C Asc. C Des                                                                                                    | Dinamómetro         Registros : 3           00293         N. Registro         Nombre         Ubicacion         Uso         Image: Control of the second second                                                                                             |
| General       Datacion       I Listados (F11)       F(3)         N Registri       I Sinórinios       I Sinórinios       I Sinórinios       I Sinórinios         Técnicas       I Mascin       I Sinórinios       I Sinórinios       I Sinórinios         Disension       N. Registro Nombre       I Ultizacion       I I I I I I I I I I I I I I I I I I I                                                                                                    | General       Datacion       I Listados (F11)       IF4)         Nº Registi       I Image (F5)       Image (F5)       Image (F5)         Objeto       Image (F5)       Image (F5)       Image (F5)         Objeto       Image (F5)       Image (F5)       Image (F5)         Objeto       Image (F5)       Image (F5)       Image (F5)         Objeto       Image (F5)       Image (F5)       Image (F5)         Objeto       Image (F5)       Image (F5)       Image (F5)         Objeto       Image (F5)       Image (F5)       Image (F5)         Objeto       Image (F5)       Image (F5)       Image (F5)         Objeto       Image (F5)       Image (F5)       Image (F5)         Objeto       Image (F5)       Image (F5)       Image (F5)         Objeto       Image (F5)       Image (F5)       Image (F5)         Objeto       Image (F5)       Image (F5)       Image (F5)         Objeto       Image (F5)       Image (F5)       Image (F5)         Image (F5)       Image (F5)       Image (F5)       Image (F5)         Image (F5)       Image (F5)       Image (F5)       Image (F5)         Image (F5)       Image (F5)       Image (F5)       Image (F5)                                                                                                    | Dinamámetro Registros : 3                                                                                                    |
| N. Registro Nombre Ubicacion   General Datacion     N. Registro     Objeta   Sinóninos   C Asc. C Desc   C Asc. C Desc   C Asc. C                                                                                                    | UU23 N. Registro Nombre Ubicacion Uso   General Datacion Etistados (F17) Etistados (F11)   Nº Registro Image: State (F27) Etistados (F11)   Nº Registro Image: State (F27) Etistados (F11)   Obieto: Image: State (F27) Etistados (F11)   Obieto: Image: State (F27) Etistados (F11)   Obieto: Image: State (F27) Image: State (F27)   Obieto: Image: State (F27) Image: State (F27)   Obieto: Image: State (F27) Image: State (F27)   Obieto: Image: State (F27) Image: State (F27)   Obieto: Image: State (F27) Image: State (F27)   Obieto: Image: State (F27) Image: State (F27)   Image: State (F27) Image: State (F27) Image: State (F27)   Image: State (F27) Image: State (F27) Image: State (F27)   Image: State (F27) Image: State (F27) Image: State (F27)   Image: State (F27) Image: State (F27) Image: State (F27)   Image: State (F27) Image: State (F27) Image: State (F27)   Image: State (F27) Image: State (F27) Image: State (F27)   Image: State (F27) Image: State (F27) Image: State (F27)   Image: State (F27) Image: State (F27) Image: State (F27)   Image: State (F27) Image: State (F27) Image: State (F27)   Image: State (F27) Image: State (F27) Image: State (F27)   Image: State (F27) Image: State (F27) Ima                                                                                                    | Dinamómetro Registros : 3                                                                                                    |
| OO233       N. Registro       Nombre       Ubicacion       Uso       If 2       If 3         General       Datacion       Image: Construction of the construction of the construc                                                                                                    | 00233 N. Registro Nombre Ubicacion Uso   Datacion Image: Comparison Image: Comparison Image: Comparison   NP Registro Image: Comparison Image: Comparison Image: Comparison   Objeto Image: Comparison Image: Comparison Image: Comparison   Image: Comparison Image: Comparison Image: Comparison Image: Comparison   Image: Comparison Image: Comparison Image: Comparison Image: Comparison   Image: Comparison Image: Comparison Image: Comparison Image: Comparison   Image: Comparison Image: Comparison Image: Comparison Image: Comparison   Image: Comparison Image: Comparison Image: Comparison Image: Comparison   Image: Comparison Image: Comparison Image: Comparison Image: Comparison   Image: Comparison Image: Comparison Image: Comparison Image: Comparison   Image: Comparison Image: Comparison Image: Comparison Image: Comparison   Image: Comparison Image: Comparison Image: Comparison Image: Comparison   Image: Comparison Image: Comparison Image: Comparison Image: Comparison   Image: Comparison Image: Comparison Image: Comparison Image: Comparison   Image: Comparison Image: Comparison Image: Comparison Image: Comparison   Image: Comparison Image: Comparison Image: Comparison Image: Comparison   Image: Comparison Image: Comparison Image: C                                                                                                    |                                                                                                    |
| Dinemómetro Registros : 3   00223 N. Registro   N. Registro Nombre   Ubicacion Uso   Image: Construction Uso   Construction Image: Construction   Direction Image: Construction   Image: Construction Image: Construction   Construction Image: Construction   Material                                                                                                    | Pinamómetro Registros:3   00229 N. Registro   Datacion     Nº Registro     Nº Registro   Datacion     Nº Registro     Nº Registro   Nº Registro   Datacion     Nº Registro   Nº Registro   Nº Registro   Datacion     Nº Registro   Nº Registro   Nº Registro   Nº Registro   Nº Registro   Nº Registro   Nº Registro   Nº Registro   Nº Registro   Nº Registro   Nº Registro   Nº Registro   Nº Registro   Nº Registro   Nº Registro   Nº Acceptar (F3)   Picacion   Nº Acceptar (F3)   Picacion   Nº Acceptar (F3)   Picacion   Nº Registro   Novidad   Ultización   Novidad   Ultización   Picacion   Picacion   Picacion   Novidad   Ultización   Picacion   Picacion   Picacion   Picacion   Picacion   Picacion   Picacion   Picacion   Picacion   Picacion   Picacion   Picacion   Picacion   Picacion   Picacion   Picacion   Picacion   Picacion   P                                                                                                    |                                                                                                    |

Pinchando en buscar o presionando F5 aparece la ventana de búsquedas. Permite buscar registros por: número – nombre – ubicación – uso – datación. Admite pasarlo a Excel o a un listado.

#### Catálogo - Ubicación - Datación - Uso

| Aperos V.1.0 USUARIO : ROSI                 |                                         | NAMES AND ADDRESS OF THE OWNER OF TAXABLE PARTY.                                                                                                    |                 | l ×            |
|---------------------------------------------|-----------------------------------------|----------------------------------------------------------------------------------------------------|-----------------|----------------|
| Catálogo Cesiones Restauraciones Tablas Aux | liares Utilidades                       | Configuración Salir                                                                                                    |                 |                |
|                                             | 1 2 2 2 2 2 2 2 2 2 2 2 2 2 2 2 2 2 2 2 | 1.2.2 日右右右右三三 日日 2.2 5 6                                                                                                    |                 |                |
|                                             |                                         |                                                                                                    |                 |                |
| [                                           | Catalogo por U                          | bicaciones                                                                                                    |                 |                |
|                                             | Ubicación                               |                                                                                                    |                 |                |
| 1                                           |                                         | SIN UBICADION<br>AICM - ALMACEN 1º CAJA DE MADERA<br>ASEH - ALMACEN 2º ESTRUCTURA DE HIERRO<br>ASIM - ALMACEN 2º CAJA DE MADERA<br>ASI - ALMACEN 2º CAJA DE MADERA<br>ASI - ALMACEN BAJO SALA C<br>ABS - ALMACEN BAJO SALA C<br>ABS - ALMACEN BAJO SALA C |                 |                |
| (                                           |                                         |                                                                                                    | 2               |                |
|                                             |                                         | IV.                                                                                                    | Sta Cenar (F10) |                |
|                                             |                                         |                                                                                                    |                 |                |
| 🚱 🐺 🖸 🚞 🔪                                   |                                         |                                                                                                    |                 | 5:59<br>0/2011 |

Muestra los registros según las necesidades del USUARIO, se puede pasar a Excel o a un listado.

# ESTADÍSTICAS

|                                                                                                    | Estadísticas               |            |         |       |                   |                                                                                                    |
|----------------------------------------------------------------------------------------------------|----------------------------|------------|---------|-------|-------------------|----------------------------------------------------------------------------------------------------|
|                                                                                                    | C Ubicaciones C Datacio    | nes 🛈 Usos | 5       |       | â.                |                                                                                                    |
|                                                                                                    |                            |            |         |       |                   |                                                                                                    |
|                                                                                                    | Nombre                     | Cantidad % |         | *     | Buscar (F5)       |                                                                                                    |
|                                                                                                    | ENSERES                    | 1152       | 38,4    |       |                   |                                                                                                    |
|                                                                                                    | AGRICULTURA - APEROS       | 675        | 22,5    |       |                   |                                                                                                    |
|                                                                                                    | *SIN USU                   | 248        | 8,267   |       |                   |                                                                                                    |
|                                                                                                    | UHUUS THADICIONALES - CA   | 176        | 5,867   |       |                   |                                                                                                    |
|                                                                                                    | ARREUS - COMPLEMENTUS      | 125        | 4,167   |       |                   |                                                                                                    |
|                                                                                                    | PESUS Y MEDIDAS            | 109        | 3,633   |       |                   |                                                                                                    |
|                                                                                                    | UFICIUS TRADICIONALES - GU | 68         | 2,267   |       | Excel (F7)        |                                                                                                    |
|                                                                                                    | INDUMENTARIA               | 42         | D-00-   | TETAD |                   | and the second second se |
|                                                                                                    | CAZA DECCA                 | 40         | Rejilla | ESTAD | 🖪 Imprimir (F8) 🗧 |                                                                                                    |
| and the second second se | OFICIOS TRADICIONALES , TE | 33         | 1,1     |       |                   |                                                                                                    |
|                                                                                                    | EDUCACIÓN                  | 30         | 1       |       |                   |                                                                                                    |
|                                                                                                    | OFICIOS TRADICIONALES - FL | 28         | 0.933   |       |                   |                                                                                                    |
|                                                                                                    | OFICIOS TRADICIONALES - ES | 27         | 0.9     |       |                   |                                                                                                    |
|                                                                                                    | OFICIOS TRADICIONALES - FL | 27         | 0.9     |       |                   |                                                                                                    |
|                                                                                                    | INDUSTRIA LÁCTEA           | 23         | 0.767   |       |                   |                                                                                                    |
|                                                                                                    | ELABORACIÓN DE QUESO       | 22         | 0,733   |       |                   |                                                                                                    |
|                                                                                                    | JUEGOS TRADICIONALES       | 19         | 0,633   |       |                   |                                                                                                    |
| The second second second second second second second second second second second second second second second s                                                                                                    | VIVIENDA                   | 10         | 0,333   |       |                   |                                                                                                    |
|                                                                                                    | GANADERÍA                  | 9          | 0,3     |       | Cerrar (E10)      |                                                                                                    |
|                                                                                                    | OFICIOS TRADICIONALES - AL | 9          | 0,3     |       |                   |                                                                                                    |
|                                                                                                    | DOMÉSTICA                  | 9          | 0,3     |       |                   |                                                                                                    |
|                                                                                                    | CARRO                      | 8          | 0,267   |       | -                 |                                                                                                    |
|                                                                                                    | 4 D                        |            |         |       |                   |                                                                                                    |
|                                                                                                    |                            |            |         |       |                   |                                                                                                    |
|                                                                                                    |                            |            |         |       |                   |                                                                                                    |

Indica el número de piezas y el porcentaje de las mismas que hay en cada campo. Se puede pasar a Excel y hacer listados.

# MENÚ CESIONES

- Cesiones
- En cesión
- Informe de cesiones

SIEMPRE QUE UNA PIEZA ESTÉ EN CESIÓN VA A APARECER INDICADO EN EL REGISTRO DE CATÁLOGO AL LADO DEL NOMBRE DE LA PIEZA

|      | 🔚 Catalogo              |                                                        |                                              |                          |  |
|------|-------------------------|--------------------------------------------------------|----------------------------------------------|--------------------------|--|
|      |                         |                                                        |                                              |                          |  |
|      | 001407 ES               |                                                        |                                              | Eliminar (F2)            |  |
|      |                         |                                                        |                                              | 🚵 <u>M</u> odificar (F3) |  |
|      | Generales   Fotogr      | rafía   Descripciones   Documentos                     | 1                                            | D Nuevo (F4)             |  |
|      | N <sup>®</sup> Registro | 001407 EN CESION                                       | Baja                                         |                          |  |
|      | Objeto                  | ESQUILA                                                | Agente                                       |                          |  |
|      | Sinónimos               | Esquilo, Cencerro, Chambo, Campano.                    | Fecha                                        | Buscar (F5)              |  |
|      | Técnicas                |                                                        | Mativo                                       |                          |  |
| C.S. | Dimensiones Ancho       | 5 Profundo Alto 8                                      | Jugavo 1                                     |                          |  |
|      | Inscripc./Marcas        |                                                        |                                              |                          |  |
|      | Fec. Alta               | 06/08/2008                                             | 🎦 Cargar Foto 🛛 📑 (F6) 📑 (F7)                |                          |  |
|      | Movilidad               | ALTA                                                   |                                              |                          |  |
|      | Utilización             | Localizar al animal extraviado y amenizar al pastor, p | puesto que van afinados en diferentes tonos. |                          |  |
|      | Procedencia             | Boecillo (Valladolid)                                  |                                              | Do Cancelar (ESC)        |  |
|      | Donante                 | Juan Antonio Valentin Gamazo                           |                                              |                          |  |
|      | Est. Conservacion       | Grupo Catalogación 2006, Corrección Bosario Eccim      | lla Martín                                   | Aceptar (F9)             |  |
|      | Cal. nealizada por      |                                                        |                                              |                          |  |
|      |                         |                                                        | Revisión                                     |                          |  |
|      | Material LATÓ           | N - MADERA                                             |                                              |                          |  |
|      | Datación <b>*SIN</b> I  | DATACION                                               | Facha                                        | <b>Comm (C10)</b>        |  |
|      | Ubicación CMVI          | - CESIÓN DE PIEZAS MUSEO DEL QUESO VILLA               | recria                                       |                          |  |
|      | Uso ARRE                | OS - COMPLEMENTOS                                      |                                              |                          |  |
|      |                         |                                                        | _                                            |                          |  |

#### **CESIONES**

|                 | 🚟 Cesiones              |                                                                                                    |                   |
|-----------------|-------------------------|----------------------------------------------------------------------------------------------------|-------------------|
|                 | i 🍋 🐇                   |                                                                                                    |                   |
|                 | Generales Docum         | nentos                                                                                                    | Eliminar (F2)     |
|                 |                         | •                                                                                                    | Modificar (F3)    |
|                 | N <sup>g</sup> Begistro | 001929                                                                                                    |                   |
|                 | Objeto                  |                                                                                                    | <u>Nuevo (F4)</u> |
|                 | Descripción             | Apero de madera al cual se uncen por el cuello los bueyes o las mulas                                        |                   |
|                 | <b>/</b>                | de labor. El él se sujeta el pértigo, lanza o timón de los diversos aperos<br>que requieren bestias de tiro. | Burgar (F5)       |
|                 |                         |                                                                                                    |                   |
|                 |                         |                                                                                                    |                   |
|                 |                         |                                                                                                    |                   |
|                 | Destino                 | Valladolid                                                                                                   |                   |
|                 | Ent. Receptora          | Asociación de Artesanos Alimentarios de Castilla 3                                                           |                   |
|                 | Est. Cesión             | En curso                                                                                                    |                   |
|                 | Persona Hetirada        | 16/03/2010                                                                                                   |                   |
|                 | Fecha Retirada          | 16/03/2010                                                                                                   |                   |
|                 | Estado Devolución       |                                                                                                    |                   |
| Strength of the | Persona Receptora       |                                                                                                    | C) Aceptar (F9)   |
|                 | Observaciones           |                                                                                                    |                   |
|                 |                         |                                                                                                    |                   |
|                 |                         |                                                                                                    |                   |
|                 |                         |                                                                                                    |                   |
|                 |                         |                                                                                                    |                   |
|                 |                         |                                                                                                    |                   |

La ficha de cesión se compone de una serie de campos según la demanda del Centro y es muy similar a la ficha de catálogo. Diferencia: para introducir una cesión hay que pinchar en el icono que está la lado del cuadro de texto de número de registro. El programa realiza la búsqueda de la pieza y automáticamente se rellenan algunos campos de la ficha de cesión, el resto los añade el USUARIO.

# **EN CESIÓN**

|                                                                                                    | Catálogo   | cedido                |                                     |                           |    |                       |                                                                                                    |
|----------------------------------------------------------------------------------------------------|------------|-----------------------|-------------------------------------|---------------------------|----|-----------------------|----------------------------------------------------------------------------------------------------|
|                                                                                                    |            | [                     | -                                   |                           | 11 |                       |                                                                                                    |
|                                                                                                    | Fecha      | 01/01/1900            | <u> </u>                            |                           |    |                       |                                                                                                    |
|                                                                                                    | Destin     | 0                     |                                     |                           |    |                       |                                                                                                    |
|                                                                                                    | Ent. R     | eceptora              |                                     |                           |    | 🛕 <u>B</u> uscar (F5) | Section 1975                                                                                                    |
|                                                                                                    | -          |                       |                                     |                           |    |                       | a second second s |
| and the second second se                                                                                                    | N.Registre | o Objeto              | Destino E.Receptora Est.Cesio       | n Per. Retira Fec. Retira | ^  |                       |                                                                                                    |
|                                                                                                    | 001929     | YUGO                  | Valladolid Asociación de / En curso | Gerardo 16/03/2010        |    |                       | the second second                                                                                                    |
|                                                                                                    | 000630     | QUESERO               | Museo de Diputación de \ En curso   | Luis Santiage 11/08/2010  |    |                       |                                                                                                    |
|                                                                                                    | 000113     | TIJERA DE ESQUILAR    | Museo de Diputación de \ En curso   | Luis Santiage 11/08/2010  |    |                       | And and an and the Property of the                                                                                                    |
|                                                                                                    | 000539     | TABLA DE QUESO        | Museo de Diputación de \ En curso   | Luis Santiage 11/08/2010  | E  |                       |                                                                                                    |
|                                                                                                    | 000631     | AROS DE QUESO         | Museo de Diputación de \ En curso   | Luis Santiage 11/08/2010  |    | Excel (E7)            |                                                                                                    |
|                                                                                                    | 000663     | LIRA                  | Museo de Diputación de \ En curso   | Luis Santiage 11/08/2010  |    |                       |                                                                                                    |
|                                                                                                    | 000674     | CAÑADÓN               | Museo de Diputación de \ En curso   | Luis Santiage 11/08/2010  |    |                       |                                                                                                    |
|                                                                                                    | 000796     | CAJÓN DE ORDEÑO       | Museo de Diputación de \ En curso   | Luis Santiage 11/08/2010  |    | 🕞 Imprimir (F8)       |                                                                                                    |
|                                                                                                    | 000847     | ARO DE QUESO          | Museo de Diputación de VEn curso    | Luis Santiage 11/08/2010  |    | C Imbrum (, e)        |                                                                                                    |
|                                                                                                    | 001177     | HOBCA DE 2 DIENTES    | Museo de Diputación de VEn curso    | Luis Santiage 11/08/2010  |    |                       |                                                                                                    |
| 1 C C C C C C C C C C C C C C C C C C C                                                                                                    | 001306     | LECHEBA               | Museo de Diputación de VEn curso    | Luis Santiage 11/08/2010  |    |                       |                                                                                                    |
|                                                                                                    | 001346     | MAQUINA DE ESQUILAR   | Museo de Diputación de \ En curso   | Luis Santiage 11/08/2010  |    |                       |                                                                                                    |
|                                                                                                    | 001380     | LECHERA               | Museo de Diputación de VEn curso    | Luis Santiage 11/08/2010  |    |                       |                                                                                                    |
|                                                                                                    | 001407     | ECOLIII A             | Museo de Diputación de VEn curso    | Luis Santiage 11/00/2010  |    |                       | /                                                                                                    |
|                                                                                                    | 001407     | CENCERRO              | Muses de Diputación de VEn curso    | Luis Cautiage 11/00/2010  |    |                       |                                                                                                    |
|                                                                                                    | 001414     | CENCENNO<br>ECOLIII A | Museo de Diputación de VEn curso    | Luis Santiage 11/08/2010  |    |                       |                                                                                                    |
| Contraction of the local division of the local division of the loc | 001428     | ESQUILA               | museo de Diputación de VEn curso    | Luis Santiage 11/08/2010  |    |                       | 1000                                                                                                    |
|                                                                                                    | 001475     | ESQUILILLA            | Museo de Diputacion de VEn curso    | Luis Santiage 11/08/2010  |    |                       |                                                                                                    |
|                                                                                                    | 001484     | ALCUZA                | Museo de Diputación de VEn curso    | Luis Santiage 11/08/2010  |    |                       |                                                                                                    |
|                                                                                                    | 001511     | CENCERRO              | Museo de Diputación de \ En curso   | Luis Santiage 11/08/2010  |    |                       |                                                                                                    |
|                                                                                                    | 001524     | ARO DE QUESO          | Museo de Diputación de \ En curso   | Luis Santiage 11/08/2010  |    | Cerrar (F10)          |                                                                                                    |
|                                                                                                    | 001525     | ARO DE QUESO          | Museo de Diputación de \ En curso   | Luis Santiage 11/08/2010  |    |                       |                                                                                                    |
|                                                                                                    | 1          |                       |                                     |                           | •  |                       |                                                                                                    |
|                                                                                                    | 100        |                       |                                     |                           |    |                       |                                                                                                    |
|                                                                                                    | 6          |                       |                                     |                           |    |                       |                                                                                                    |
|                                                                                                    |            |                       |                                     |                           |    |                       |                                                                                                    |

Al hacer la búsqueda proporciona las piezas del Catálogo que están en cesión en ese momento. Esa lista se puede pasar a Excel y se puede imprimir.

### **INFORME DE CESIONES**

| Aperos V.1.0 USUARUC : KOSI<br>Catălogo Cesiones Restauraciones Tablas | Auxiliares Utilidades Configuración Salir<br>新聞 / 図 記 / え / 見 名 名 名 ヨ 三 ① D 見 見 日                                                                |                          |
|------------------------------------------------------------------------|----------------------------------------------------------------------------------------------------|--------------------------|
|                                                                        | Informes de Cesiones Consulta   Resultado   Nto. Registro   799 Objeto   TRILLO Destino                                                          | Euscar (F5)              |
| (                                                                      | Ent. Receptora<br>Est. Cesión<br>Pers. Retirada<br>Est. Devolución<br>Receptor<br>Fec. Retirada<br>Fec. Devolución<br>101/01/1900 v 31/12/2100 v | Excel (F7) Imprimir (F8) |
|                                                                        | •     •     •     •       •     Asc. ∩ Desc     •     Asc. ∩ Desc     •                                                                          | S Cerror (F10)           |
| 🔿 📼 🖪 😁                                                                |                                                                                                    | ES ( 1639                |

Permite consultar todas las cesiones de una pieza en concreto y el estado en el que están dichas cesiones, es decir, si la última cesión todavía está en curso Pinchando en buscar o presionando la tecla F5 del teclado del ordenador se realiza la búsqueda y automáticamente aparece su resultado.

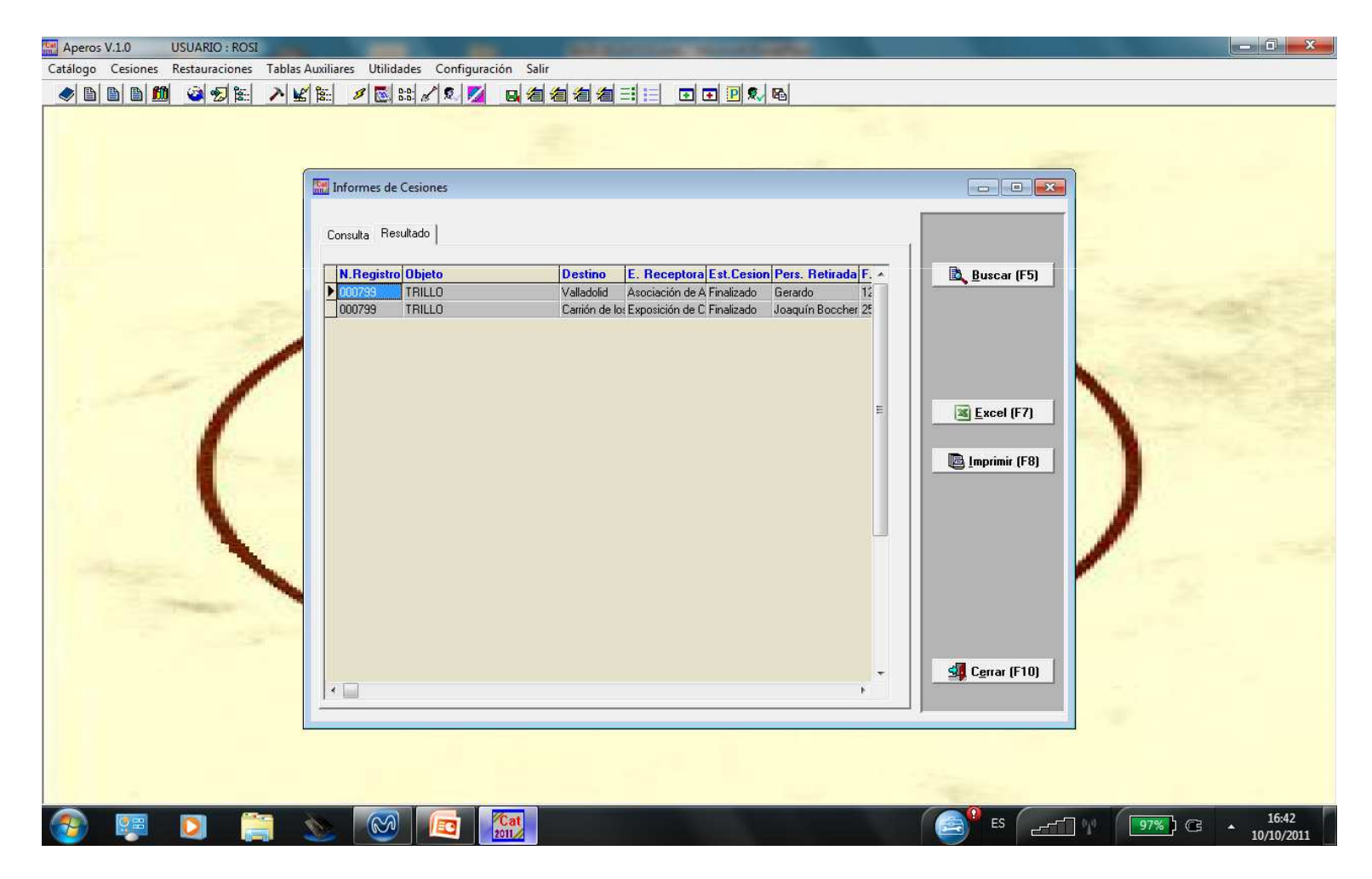

# MENÚ RESTAURACIONES

- Restauraciones
- Catálogo en Restauración
- Informe Restauraciones

SIEMPRE QUE UNA PIEZA ESTÉ EN RESTAURACIÓN VA A APARECER INDICADO EN EL REGISTRO DE CATÁLOGO AL LADO DEL NOMBRE DE LA PIEZA

|           | 🔚 Catalogo              |                                                            |                                                      |                  |  |
|-----------|-------------------------|------------------------------------------------------------|------------------------------------------------------|------------------|--|
|           |                         |                                                            |                                                      |                  |  |
|           | 000002 GA               | VILÁN                                                      |                                                      | Eliminar (F2)    |  |
|           |                         |                                                            |                                                      | 🚵 Modificar (F3) |  |
|           | Generales   Fotogr      | afía   Descripciones   Documentos                          | - P                                                  | P Nuevo (E4)     |  |
|           | N <sup>®</sup> Registro | EN RESTAURACION                                            | Baja                                                 |                  |  |
|           | Objeto                  | GAVILÁN                                                    | Agente                                               |                  |  |
|           | Sinónimos               | Gavilón, Vara de Arquillos, Vara Garillo, Aguijada, Rest   | Fecha                                                | Buscar (F5)      |  |
|           | Técnicas                |                                                            | Motivo                                               |                  |  |
| Carl Carl | Dimensiones Ancho       | 98 Profundo Alto 10                                        |                                                      |                  |  |
|           | Inscripc./Marcas        |                                                            |                                                      | 🕞 Imprimir (E8)  |  |
|           | Fec. Alta               | 17/07/2007                                                 | 🞦 Cargar Foto 🛛 📴 (F6) 📴 (F7)                        |                  |  |
| 1         | Movilidad               |                                                            |                                                      |                  |  |
| 2.1       | Utilización             | Separar la tierra que se pega al arado, la que se queda ao | dherida a los discos, rejas y vertederas cuando se f |                  |  |
|           | Procedencia             | Desconocida                                                |                                                      | Cancelar (ESC)   |  |
|           | Est Conservación        | Bueno                                                      |                                                      |                  |  |
|           | Cat. Realizada por      | Grupo Catalogación 2007. Corrección Rosario Espinilla Ma   | artín                                                | L1/ Aceptar (F9) |  |
|           |                         | 1                                                          |                                                      |                  |  |
|           |                         |                                                            | Revisión                                             |                  |  |
|           | Material HIERF          | RO - MADERA                                                | Agente                                               |                  |  |
|           | Datación *SIN L         |                                                            | Fecha                                                | Cerrar (F10)     |  |
|           | Ubicación EXPU          | - SALA DE EXPUSICIUN                                       |                                                      |                  |  |
|           | 10s0 Admit              | COLITINA PARENOS                                           |                                                      |                  |  |
|           |                         |                                                            |                                                      |                  |  |

#### RESTAURACIONES

| Aperos V.1.0 USUARIO : ROSI<br>Catálogo Cesiones Restauraciones Tablas Auxiliar | es Utilidades Configuración Salir                                                                                                    |                                  |
|---------------------------------------------------------------------------------|----------------------------------------------------------------------------------------------------|----------------------------------|
|                                                                                 | 《IN SOUND IN MAGE A : 미미미MU                                                                                                    |                                  |
| N <sup>®</sup> Registr                                                          |                                                                                                    | Eliminar (F2)                    |
| Medidas<br>Metridas                                                             | 28 x 9 x 8 cm<br>PIEL - TEXTIL                                                                                                    | Nuevo (F4)                       |
| Fecha Cor<br>ALTER:<br>Tipo Sop<br>Suciedat                                     | nienzo 14/07/2011 Fecha Finalización 15/07/2011 ACIONES EN SOPORTE ALTERACIONES ELEMENTOS DECORATIVOS Elem: Decorativo Elem: Decorativo 5 superficial Fisuras / Grietas Suciedad superficial Fisuras / Grietas Fisuras / Grietas                                                                                                    | Buscar (F5)                      |
| Microtog<br>Insectos<br>Pérididas<br>Oxidacion<br>Desgaste<br>Deformar          | arismos Agujeros / Lagunas Microorganismos Agujeros / Lagunas<br>Residuos sólidos ✓ Insectos Residuos sólidos<br>soporte Suciedad grasienta Pérdidas elemento Suciedad grasienta<br>nes Desgaros Dividaciones Desgaros<br>s Descosidos Desgaros Desgaros<br>s Alteración color Manchas Alteración color<br>ciones ✓ Deformaciones ✓ | Imprimir (F8)                    |
| Otros                                                                           |                                                                                                    | Cancelar (ESC)                   |
|                                                                                 | Parches Barriz F<br>Injeitos Inde Clavos F<br>Repintes Encolado piezas F                                                                                                    |                                  |
| Generale                                                                        | s Tratamiento Realizado   Fotografías   Documentos                                                                                                    |                                  |
| 📀 💷 🖸 🚞 🌭                                                                       |                                                                                                    | ES 97%) C3 * 16:53<br>10/10/2011 |

El manejo y utilización de la Ficha de Restauración es muy similar al de Catálogo y Cesión, la diferencia está en los campos (ya que estos se ajustan a los contenidos de cada ficha).

Para introducir una **nueva** restauración el proceso es análogo a la Cesión, primero se hace la búsqueda, el programa nos proporciona unos datos y otros los añade el USUARIO.

#### CARGAR IMÁGENES EN LA FICHA DE RESTAURACIÓN

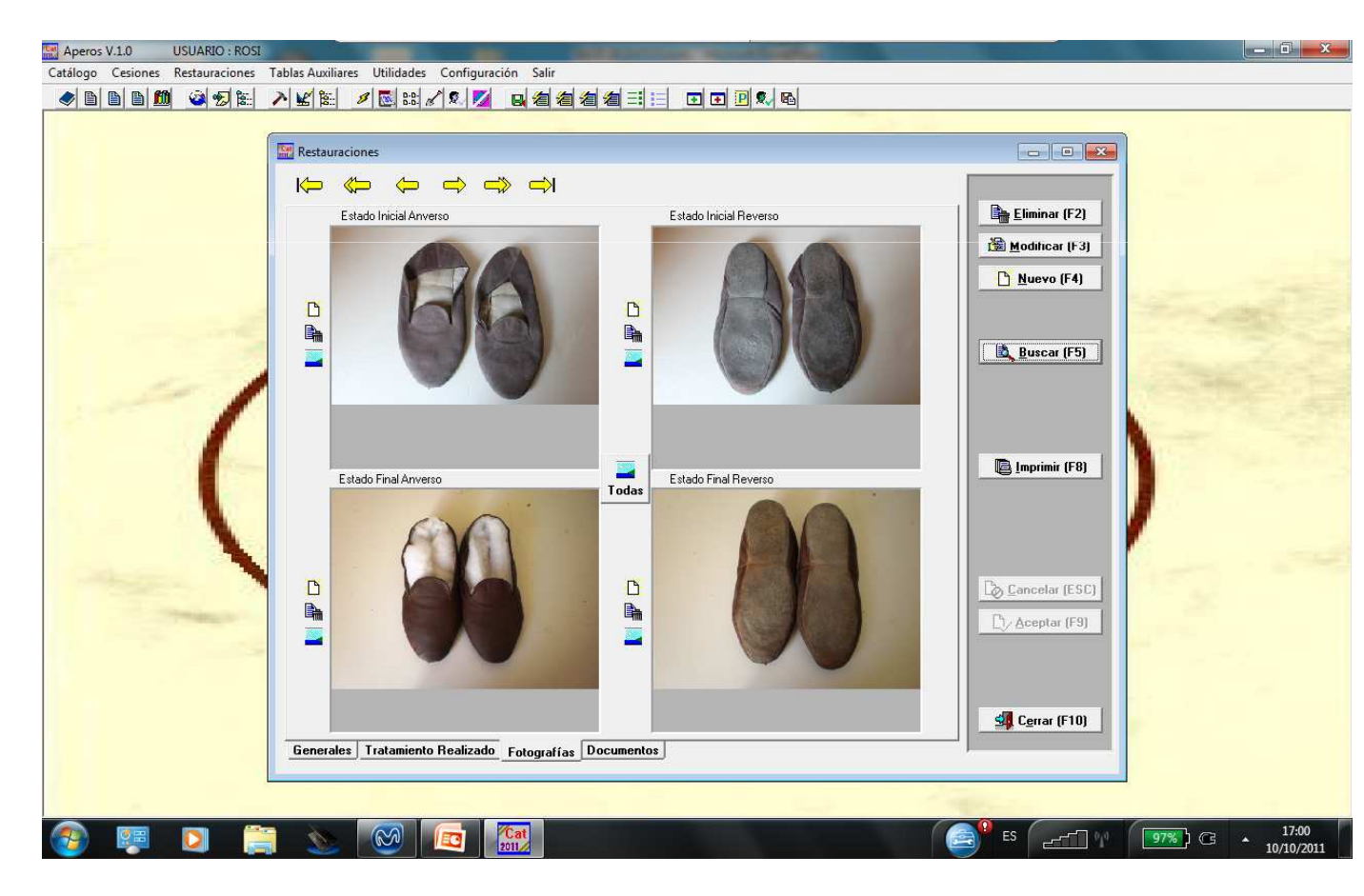

El funcionamiento es el mismo que el de la Ficha de Catalogación, salvo que en la Restauración podemos añadir cuatro imágenes de la misma pieza, antes y después de la restauración.

#### ASIGNAR ARCHIVO

| Rest | auraciones                                         |                                       |                     |       |
|------|----------------------------------------------------|---------------------------------------|---------------------|-------|
|      |                                                    |                                       | Eliminar (F2)       |       |
| -    | Fichero                                            | · · · · · · · · · · · · · · · · · · · | <u>Р №иечо (F4)</u> | - all |
| -1   |                                                    |                                       | Buscar (F5)         |       |
|      |                                                    | E                                     | E Imprimir (F8)     |       |
| -    | <                                                  |                                       | Concelar (ESC)      |       |
|      | 🗅 Asignar Archivo 📑 Borrar Archivo                 | le Ver Archivo                        | Sa Cerrar (F10)     |       |
| Gene | rales Tratamiento Realizado Fotografías Documentos |                                       |                     |       |

Lo mismo ocurre en este apartado, se realiza de la misma manera que en la Ficha de Catalogación

# CATÁLOGO EN RESTAURACIÓN

|         | Fecha 01/01/1900 -                                                                                                    |                                     |
|---------|----------------------------------------------------------------------------------------------------|-------------------------------------|
| 1       | N.Registro         Objeto         Fec.Inicio           002009         NIVEL         14/09/2011           002307         DEVANADORA         15/09/2011 | Buscar (F5)                         |
| (       |                                                                                                    | E Imprimir (F8)                     |
|         |                                                                                                    | Sig Cerrar (F10)                    |
|         |                                                                                                    |                                     |
| 📀 🐖 🖸 🚞 | 🔊 🐼 📧 🔛                                                                                                    | ES 01 97%) CB + 17:04<br>10/10/2011 |

Aperos V.1.0 USUARIO : RO

Permite consultar todas las piezas que en este momento están en Restauración.

#### INFORMES DE RESTAURACIONES

Permite consultar todas las RESTAURACIONES de una pieza en concreto y el estado en el que están dichas RESTAURACIONES.

| atálogo Cesiones Restauraciones Tablas A | uxiliares Utilidades Configuración Salir                                        |                                                                                                    |
|------------------------------------------|---------------------------------------------------------------------------------|----------------------------------------------------------------------------------------------------|
| A B B B B Ø Ø Ø % × V Ø                  | 能 / 2 2 2 2 2 2 2 2 2 2 2 2 2 2 2 2 2 2                                         |                                                                                                    |
|                                          | *                                                                               | 1                                                                                                    |
|                                          | Informes de Restauraciones                                                      |                                                                                                    |
|                                          | Consulta   Resultado                                                            | i la contra de la contra de la |
|                                          |                                                                                 | Buscar (F5)                                                                                                    |
|                                          | Nro. Registro                                                                   |                                                                                                    |
| /                                        | Objeto GARRAFÓN                                                                 |                                                                                                    |
|                                          | Tipo Soporte                                                                    |                                                                                                    |
|                                          | Restaurador                                                                     |                                                                                                    |
|                                          | Desde         Hasta           Fec. Inicio         01/01/1900         31/12/2100 | Lippimir (F8)                                                                                                    |
| - 1                                      | Fec. Fin  01/01/1900 v  31/12/2100 v                                            | 1                                                                                                    |
|                                          |                                                                                 |                                                                                                    |
|                                          | I Asc. C Desc I Asc. C Desc I Asc. C Desc I Asc. C Desc                         |                                                                                                    |
|                                          |                                                                                 | Cerrar (F10)                                                                                                    |
|                                          |                                                                                 | -                                                                                                    |
|                                          | 1000 III                                                                        |                                                                                                    |
|                                          |                                                                                 |                                                                                                    |
|                                          |                                                                                 |                                                                                                    |
| s 👰 🖸 🚞 S                                |                                                                                 | ES 97%) G + 17:07                                                                                                    |

Pinchando en buscar o presionando la tecla F5 del teclado del ordenador se realiza la búsqueda y automáticamente aparece su resultado.

| Aperos V.1.0 USUARIO : ROSI               | and the second second sec | - 0 × |
|-------------------------------------------|----------------------------------------------------------------------------------------------------|-------|
| Catálogo Cesiones Restauraciones Tablas A | Auxiliares Utilidades Configuración Salir                                                                                                    |       |
|                                           | (≥ / © ≈ / ೩ / ₽ 4 4 4 4 = = 0 0 0 % 8                                                                                                    |       |
|                                           |                                                                                                    |       |
|                                           | Informes de Restauraciones                                                                                                    |       |
|                                           | Consulta Resultado                                                                                                    |       |
|                                           | N.Registro Objeto Fec.Ini Fec.Fin Tip.Sop Restaurado Por                                                                                                    |       |
| (                                         | Cgrar (F10)                                                                                                    |       |
|                                           |                                                                                                    |       |
| 🔊 🐖 🔰 🚞 🔅                                 |                                                                                                    | 17:09 |

MENÚ TABLAS AUXILIARES: tablas correspondientes a datos de la Ficha de Catalogación.

- Materiales
- Dataciones
- Ubicaciones
- Usos
- Agentes
- Motivos Bajas

Desde este Menú se puede hacer modificaciones en las tablas anteriormente mencionadas, como añadir nuevos datos, modificar los existentes, eliminar, pasarlas a Excel y crear listados.

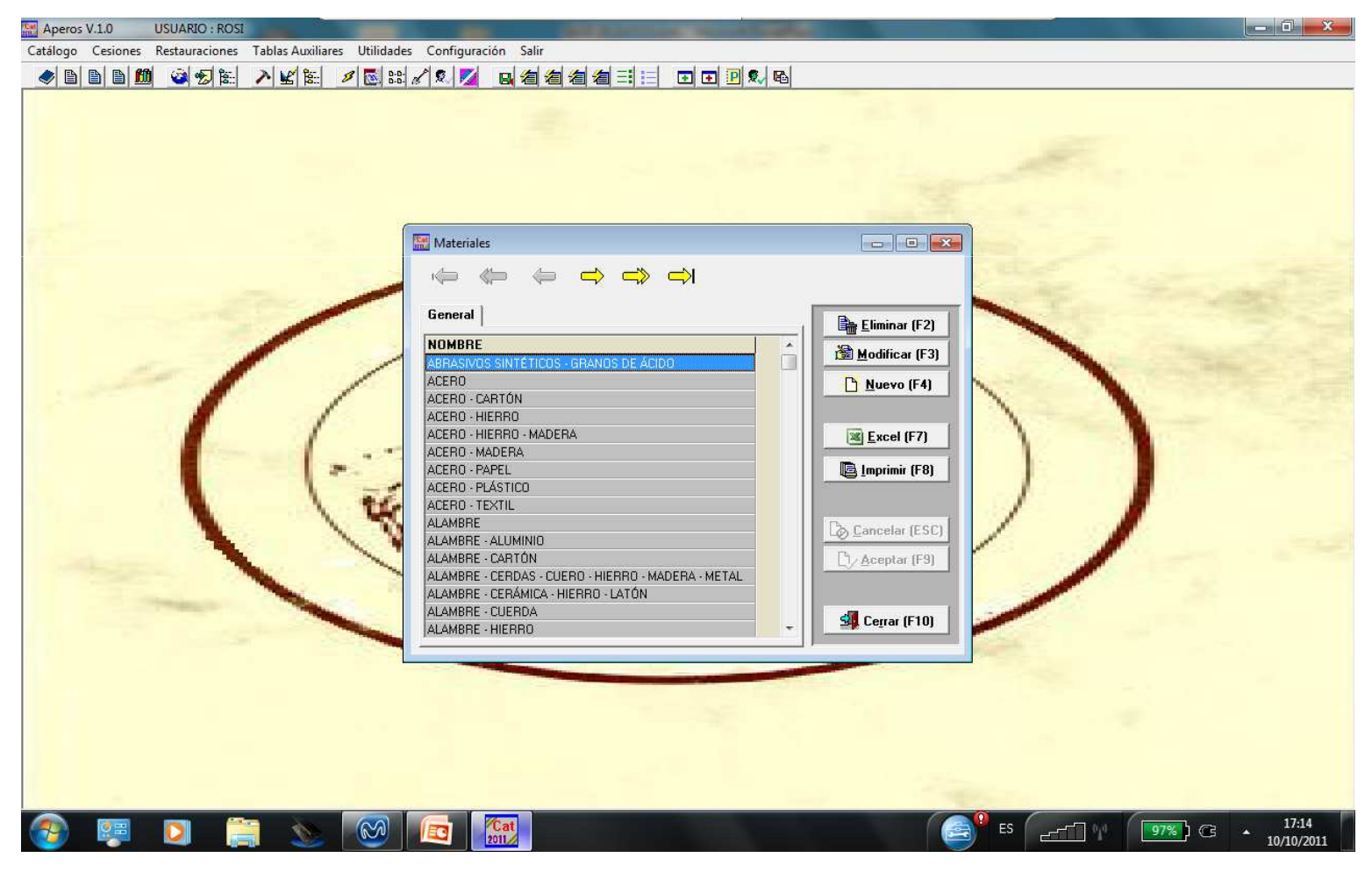

# MENÚ UTILIDADES: cambios conjuntos desde Excel

- Importaciones
- Cambio de Material
- Cambio de Ubicación
- Cambio de Datación
- Cambio de Usos
- Exportación de Imágenes
- Importación de Imágenes

Este apartado ayuda a hacer varios cambios a la vez en el Catálogo, como por ejemplo añadir un número determinado de fichas, cambiar ubicaciones, materiales, etc... de diversas piezas a la vez. **Importante**: previamente a hacer la importación hay que crear un archivo en Excel con los datos que se quieren capturar.

| -   | Importaciones                                                                                                    |              |
|-----|----------------------------------------------------------------------------------------------------|--------------|
| - ( | Fichero El líchero tiene línea de cabecera Importar / Modificar Catálogo Importar Materiales Importar Materiales Importar Usos Importar Usos C Modificar Materiales del Catálogo Modificar Usos del Catálogo C Modificar Usos del Catálogo C Modificar | Captura (F1) |
|     | Id<br>Objeto                                                                                                    | Salir (F10)  |

# MENÚ CONFIGURACIÓN

- Búsquedas
- Rejillas
- Permisos
- Usuarios: crear borrar cambiar contraseña
- Parámetros

# BÚSQUEDAS

| Aperos V.1.0 USUARIO : ROSI         |                                                                                                    |                                |
|-------------------------------------|----------------------------------------------------------------------------------------------------|--------------------------------|
| Catálogo Cesiones Restauraciones Ta | ablas Auxiliares Utilidades Configuración Salir                                                                                                    |                                |
| 🔷 🖹 🖹 🛍 🗳 🖅 🏗 🧪                     | ▶ 🖌 能 🖉 🔍 💆 🖳 復 復 復 復 道 言 📃 🖬 🖬 💽 🖬 🖳 😡 🖬                                                                                                    |                                |
|                                     | Configurar Busquedas                                                                                                    |                                |
| (                                   | Código       [BUCES]         Código       Descripción         OdJETO       Objeto         DESTINO       Destino         BUCES       Busqueda de Cesiones         BURES       Busqueda de Catalogo         ENTIDADRECEPTOR E. Receptora       4         ESTADOCESION       Est Canoca         E       FERSONARE TIRADA Pers. Retirada         6       FECHARE TIRADA Pers. Retirada         7       FECHARETIRADA F. Retirada         7       FECHARETIRADA F. Retirada         7       FECHARETIRADA F. Retirada         7       FECHARETIRADA F. Retirada         7       FECHARETIRADA F. Retirada         7       FECHARETIRADA F. Retirada         7       FECHARETIRADA F. Retirada         7       FECHARETIRADA F. Retirada         7       FECHARETIRADA F. Retirada         8       ESTADODEVOLUCION F. Devolucion         9       PERSONARECEPTOF Pers. Receptora         10       Aceptar (F9) |                                |
|                                     | Corpar (F10)                                                                                                    |                                |
|                                     |                                                                                                    |                                |
| 🚳 🐖 🖸 🚞                             |                                                                                                    | 97%) C • 17:31<br>• 10/10/2011 |

Desde este apartado se manejan los campos que aparecen en las búsquedas y el orden de los mismos. Si el USUARIO lo desea puede hacer las modificaciones que considere necesarias

### REJILLAS

Modificar las rejillas (tamaño, orden, etc) según las necesidades de cada USUARIO

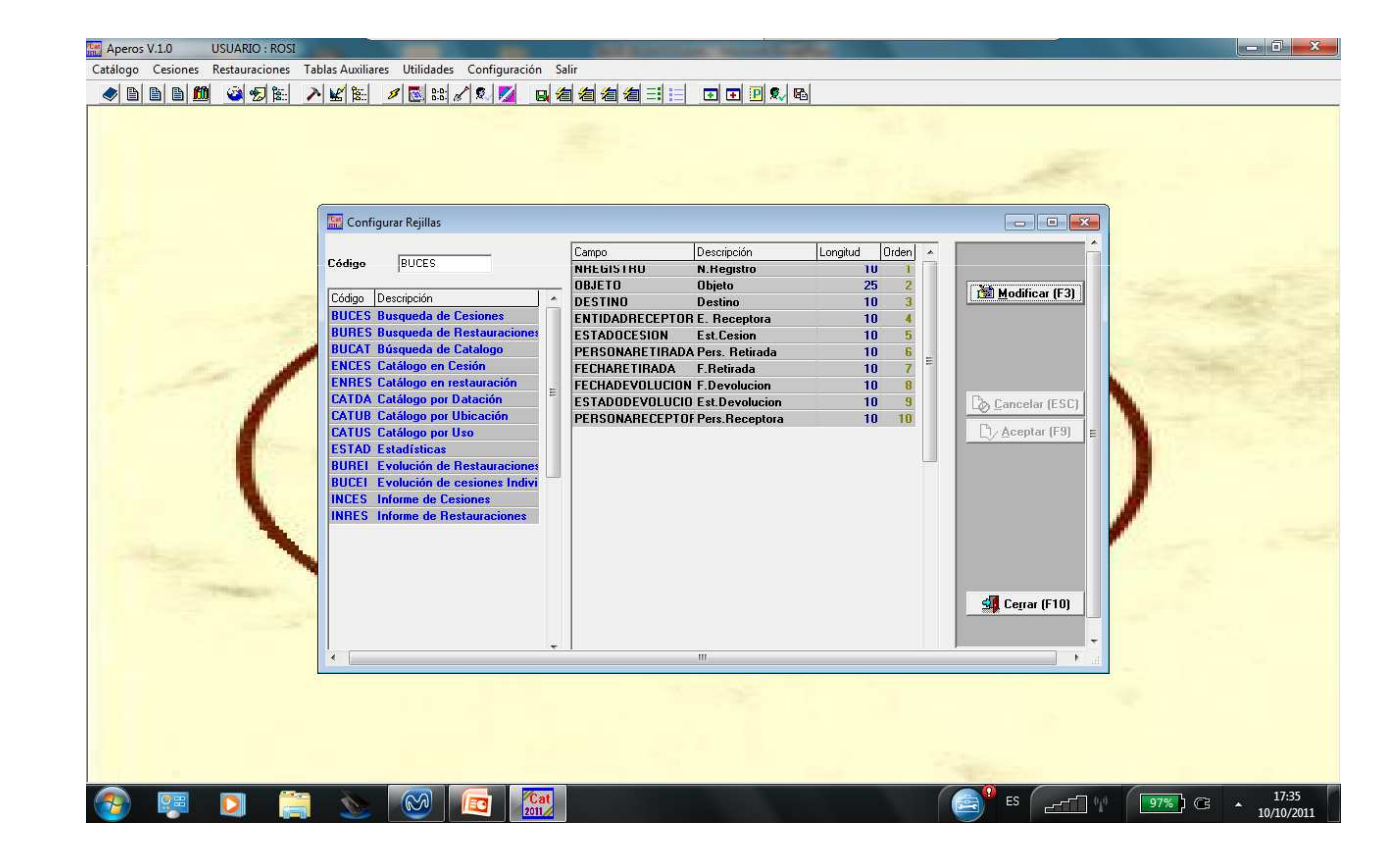

# **PERMISOS:** desde este apartado se controlan los permisos de los distintos usuarios

|               | Permisos                                                                              |                        |
|---------------|---------------------------------------------------------------------------------------|------------------------|
|               | $\Leftrightarrow \Leftrightarrow \Leftrightarrow \Rightarrow \Rightarrow \Rightarrow$ | Ber m                  |
|               | Código 01 Descripción TODOS                                                           | Modificar (F3)         |
|               | Exportar a EXCEL 🔽 Imprimir 🔽 Documentos 🔽                                            | <u>     Nuevo (F4)</u> |
| 1             | Catálogo 🔽 Cesiones 🕼 Restauraciones 🕼 Utilidades 🕼 T.Auxiliares 🕼 Configuración 🕼    | 100 C                  |
| /             | Catálogo Cesiones Restauraciones T.Auxiliares Utilidades Configuración                |                        |
| 1             | Catálogo 🔽 Eliminar 🔽 Modificar 🖾 Altas 🔽                                             |                        |
|               | Catálogo - ubicación 🔽                                                                | Cancelar (ESC)         |
|               | Catálogo - datación 🔽                                                                 | Cy Aceptar (F9)        |
|               | Estadísticas 🗸                                                                        |                        |
|               |                                                                                       | 🗐 Cerrar (F10)         |
| Constraint of |                                                                                       |                        |
|               |                                                                                       |                        |
|               |                                                                                       |                        |
|               |                                                                                       |                        |

**USUARIOS:** Gestión de usuarios, creación de los mismos, asignación de permisos, eliminación de usuarios y cambio de contraseña.

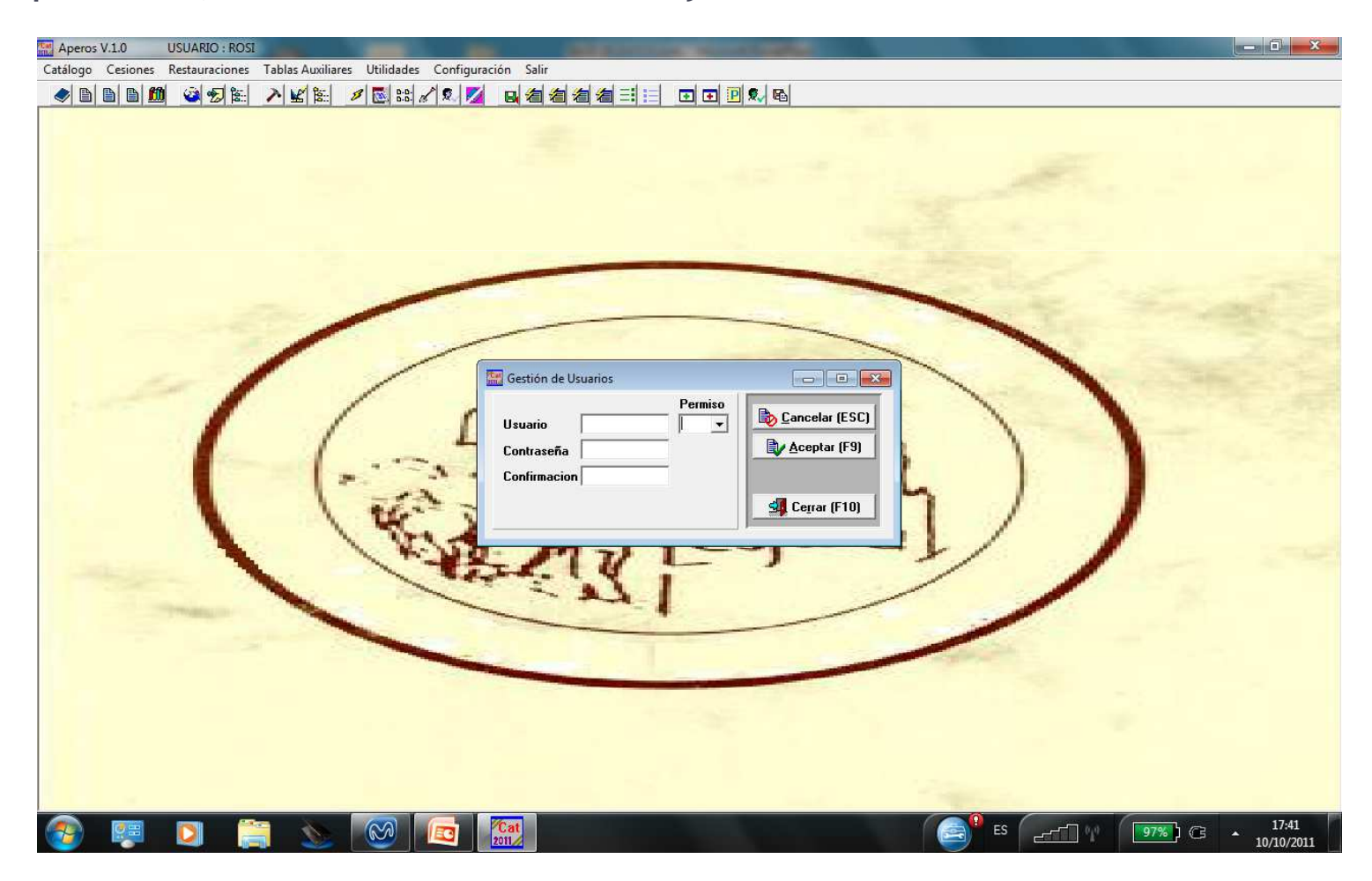

**PARÁMETROS:** Orden del Catálogo, imagen de fondo, carpetas para las importaciones y exportaciones de datos y de imágenes, asignación de campos obligatorios en las Fichas de Catalogación, Cesión y Restauración.

| Aperos V.1.0 USUARIO : ROSI                                                                                                    | THE REPORT OF THE PARTY OF THE PARTY OF THE |                   |
|----------------------------------------------------------------------------------------------------|----------------------------------------------------------------------------------------------------|-------------------|
| Catálogo Cesiones Restauraciones Tablas Auxiliare                                                                                                    | Utilidades Configuración Salir                                                                                                    |                   |
| D D D D     Q     Q | 1 🗟 🗟 🖉 🛃 🥼 🦄 着 着 🗐 📰 🗈 🗈 🖻 🔍 🖻                                                                                                    |                   |
|                                                                                                    |                                                                                                    | the second second |
|                                                                                                    | Parametros                                                                                                    |                   |
|                                                                                                    | Generales Obligatorios Catálogo Obligatorios Cesiones Obligatorios Restauraciones                                                                                                    |                   |
| (                                                                                                    | Ceros en N.Registro     6       Carpeta Imp. Imágenes     C:\Aperos\       Carpeta Exp. Imágenes     C:\Aperos\       Imagen Fondo     C:\AperosPITI\aperos_labranza_       Orden entrada catálogo     NREGISTRO                                                                                                    | Modificar (F3)    |
|                                                                                                    |                                                                                                    |                   |
|                                                                                                    |                                                                                                    |                   |
|                                                                                                    |                                                                                                    |                   |
| 🙆 🐖 🚺 🚞 📐                                                                                                    |                                                                                                    | ES 07% G • 17:43  |

# SALIR: cerrar el programa

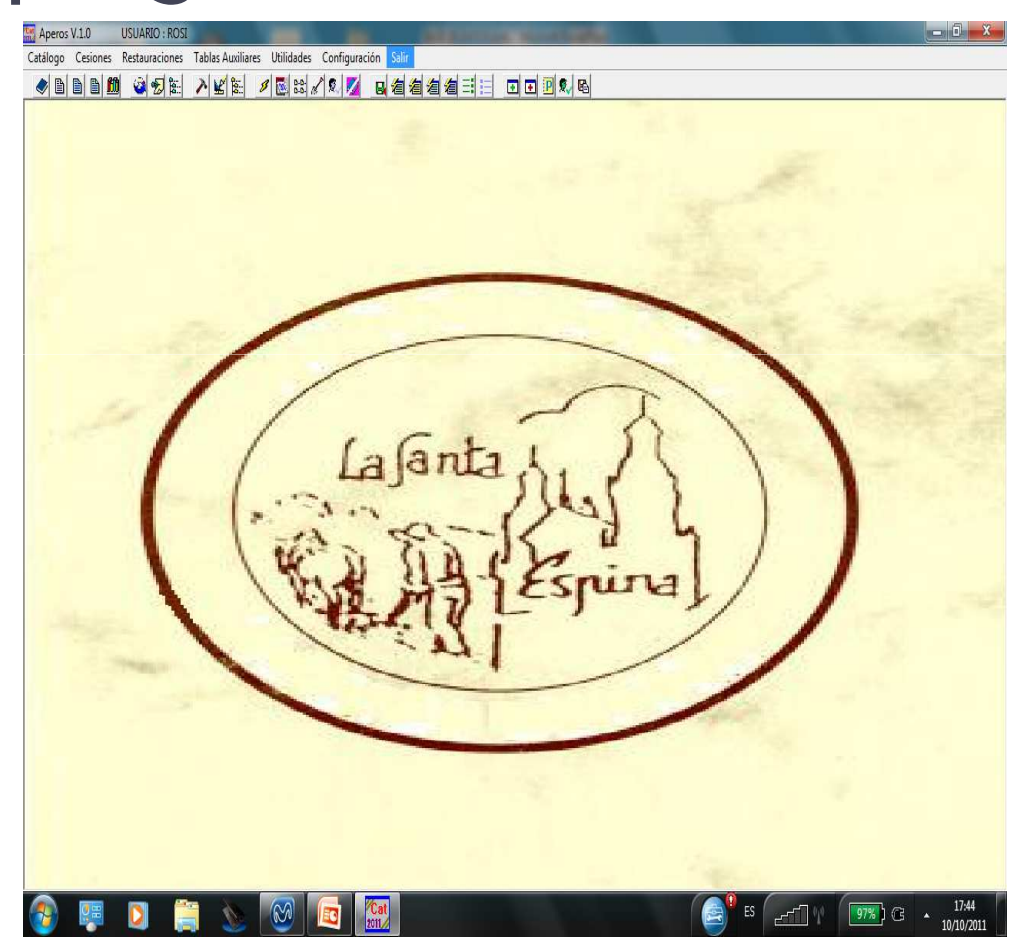

ICONO DE COPIA: se encuentra en el Escritorio del ordenador y permite hacer copia en un USB de todos los cambios que se han hecho en La Base de Datos, de esta manera si se estropea el equipo en el que se está trabajando, esta copia permite que no se pierdan los datos que hasta el momento se encontraban en la Base de Datos.

El programa se instalaría en otro equipo con los datos guardados en la copia.